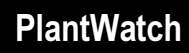

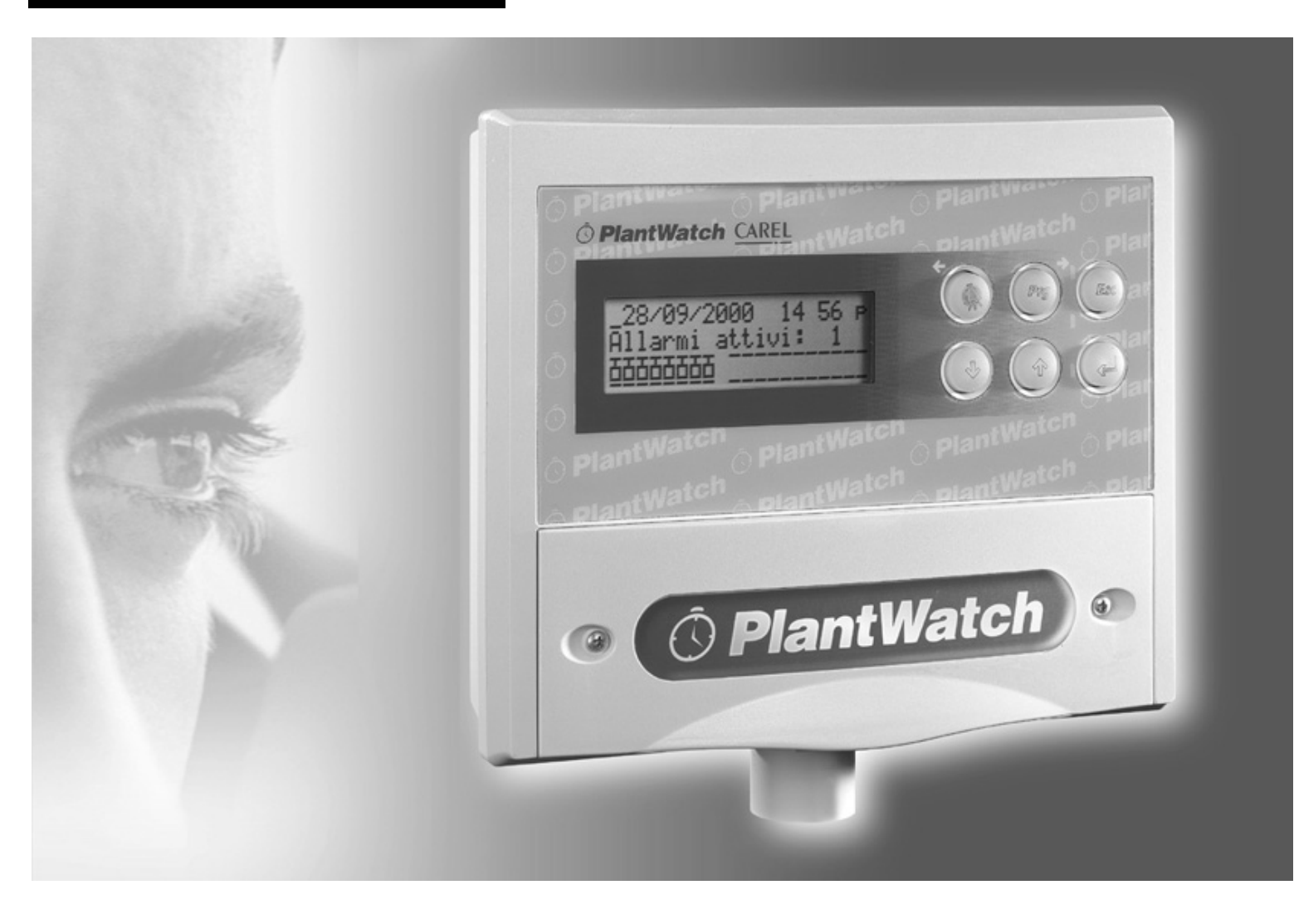

# Benutzerhandbuch

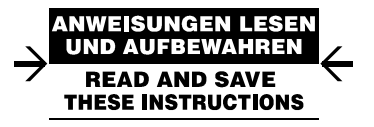

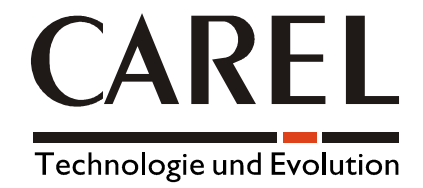

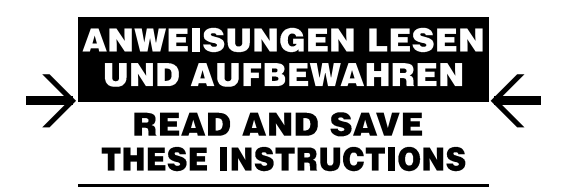

Mit uns sparen Sie Zeit und Geld!

Eine gewissenhafte Lektüre dieses Benutzerhandbuches garantiert Ihnen eine korrekte Installation und einen sicheren Gebrauch des beschriebenen Produktes!

# WICHTIGE HINWEISE

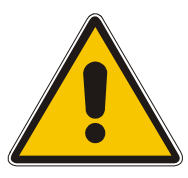

### LESEN SIE VOR DER INSTALLATION ODER INBETRIEBNAHME DES GERÄTES AUFMERKSAM DIESE GEBRAUCHSANWEISUNGEN DURCH.

### Das Gerät kann ohne Risiko zum vorgesehenen Zweck eingesetzt werden, sofern:

- die Installation, die Benutzung und Wartung gemäß den Anleitungen des vorliegenden Handbuches und durch qualifiziertes Fachpersonal erfolgen;
- die Umgebungsbedingungen und die Versorgungsspannung den geforderten Werten entsprechen.

Von jedem anderen, hiervon abweichenden Gebrauch und von der Anbringung von nicht ausdrücklich vom Hersteller erlaubten Veränderungen ist abzuraten.

Die Verantwortung für Verletzungen oder Schäden infolge von nicht zweckmäßigem oder unangebrachtem Gebrauch trägt ausschließlich der Bediener.

Es wird darauf hingewiesen, dass dieses Gerät elektrische Bestandteile unter Spannung enthält. Alle Wartungsarbeiten müssen also von qualifiziertem Fachpersonal durchgeführt werden, das sich der notwendigen Vorsichtsmaßnahmen bewusst ist und die Arbeiten sachgemäß durchführen kann. Trennen Sie vor dem Berühren der inneren Teile das Gerät vom Stromnetz ab.

### Entsorgung der Geräteteile

Das Gerät besteht aus Metall- und Kunststoffteilen sowie aus einer Lithium-Batterie. Getrennt können alle Teile gemäß den örtlichen Umweltschutz- und Entsorgungsnormen entsorgt werden.

### Reinigung des Gerätes

Benutzen Sie zur Reinigung des Gerätes ausschließlich neutrale Reinigungsmittel und Wasser.

# **INDEX:**

| 1. EIN            | FÜHRUNG                                              | 1        |
|-------------------|------------------------------------------------------|----------|
| 1.1               | Allgemeine Merkmale                                  | 1        |
| 1.2               | Codes                                                | 1        |
| 1.3               | Steckverbinder                                       | 2        |
| 2. INS'           | FALLATION                                            | 3        |
| 2.1               | Montage des PlantWatch                               | 3        |
| 2.2               | Anschlusspläne                                       | 4        |
| 3. BEI            | DIENTEIL                                             | 5        |
| 3.1               | Zusammenfassung und Beschreibung der Tasten          | 5        |
| 3.2               | Zusammenfassung und Beschreibung der LEDs            | 6        |
| 3.3               | Benutzung der Tasten                                 | 6        |
| 3.4               | Anzeigemasken                                        | 7        |
| 3.4.1             | Hauptmaske (Abbildung 3.4.1.1)                       | 7        |
| 3.4.2             | Anzeige des Alarmspeichers (Abbildung 3.4.2 a)       | 9        |
| 3.4.3             | Druckmenu                                            | 10       |
| 5.4.4<br>3 / 5    | Menii Gem-Info                                       | 10       |
| 346               | Menii Software-Version                               | 11       |
| 3.4.7             | Anzeige der Gerätegrößen.                            | 11       |
| 3.4.8             | Automatische Rotation der Zustandsmasken             | 11       |
| 3.5               | Konfigurationsmasken                                 | 12       |
| 4 41              | PMSPFICHED                                           | 13       |
|                   |                                                      | .15      |
| 5. ALA            |                                                      | 14       |
| 5.1<br>5.1.1      | Aligemeine Merkmale                                  | 14       |
| 5.1.1             | Ananiphonitat                                        | 14       |
| 53                | Deaktivierung der Alarme wegen Wartung               | 15       |
| <i>C</i> <b>V</b> |                                                      | 10       |
| 6. VAI            | KIABLENSPEICHEK                                      | 16       |
| 6.2               | Funktionsweise                                       | 16       |
| 6.2.1             | Meldung Speicher voll                                | 16       |
| 6.2.2             | Erfassung der Analogvariablen                        | 16       |
| 6.2.3             | Erfassung der Digitalvariablen                       | 17       |
| 6.2.4             | Anzahl der speicherbaren Variablen                   | 17       |
| 6.2.5             | Aufzeichnungszeit                                    | 17       |
| 6.3               | Tastenbefehle                                        | 18       |
| 6.4               | Konfiguration über PC                                | 18       |
| 7. VEF            | RWALTUNG DES DRUCKERS                                | 19       |
| 7.1               | Ausdruckformate                                      | 19       |
| 7.2               | Automatische Ausdrucke                               | 23       |
| 7.3               | Ausdruck annullieren oder Papier positionieren       | 23       |
| 8. FER            | NMELDUNGEN                                           | 24       |
| 8.1               | Sendung von Faxnachrichten                           | 24       |
| 8.1.1             | Erstellung der Faxnachricht                          | 24       |
| 8.1.2             | Verwaltung der Anrufe                                | 25       |
| 8.2               | SMS-Nachrichtenübermittlung                          | 25       |
| 0.2.1<br>8 2 2    | SMS-Nachrichtenübermittlung via OSM-Modem (Festnetz) | 25       |
| 823               | Format der SMS-Nachrichten                           | 26       |
| 8.3               | Anruf des Datenzentrums                              | 27       |
| 8.4               | Aktivierung des Alarmrelais                          | 27       |
| 0 DAT             | AMETED IND KONFICUD ATIONSVEDE AUDEN                 | 20       |
| <b>9. ГАР</b>     | Programmierung der Parameter                         | 20<br>28 |
| · · ·             |                                                      |          |
| 9.2               | Liste der Parameter                                  | 28       |
| 9.2<br>9.3        | Liste der Parameter<br>Beschreibung der Parameter    | 28<br>32 |

| 9.3.2  | Parameter > Allgemeine                                 |    |
|--------|--------------------------------------------------------|----|
| 9.3.3  | Parameter > Fax-Modem                                  |    |
| 9.3.4  | Parameter > Drucker                                    |    |
| 9.3.5  | Parameter > Alarme/Speicher                            |    |
| 9.3.6  | Einstellung der Sprache                                |    |
| 10.    | SCHNELLKONFIGURATION                                   | 41 |
| 11.    | KONFIGURATION MIT PLANTWATCH MANAGER                   |    |
| 11.1   | Allgemeine Merkmale                                    |    |
| 11.1.1 | Anschlüsse und Voreinstellungen                        |    |
| 11.1.2 | Änderung und Erstellung der "Templates" (Deskriptoren) |    |
| 11.1.3 | Multiple "Templates" und Selbstkonfiguration           |    |
| 12.    | KONFIGURATION DER GERÄTE                               |    |
| 12.1   | Direkte Rs485-Rs232-Modalität                          |    |
| 13.    | TECHNISCHE DATEN                                       |    |
| 13.1   | Daten der Software                                     |    |
| 13.2   | Elektrische und mechanische Daten                      |    |
| 13.3   | Allgemeine Daten                                       |    |
| 13.4   | Abmessungen                                            |    |
|        |                                                        |    |

# 1. EINFÜHRUNG

PlantWatch ist ein elektronisches Gerät zur Überwachung von vernetzten Carel-Reglern und bietet folgende Funktionen:

- Aufzeichnung und Management aller Alarme;
- Aufzeichnung der eingestellten Regelgrößen;
- Übertragung der Aufzeichnungswerte per Modem an einen Service-Center;
- Änderung der Geräteparameter über PC;
- Meldung der Alarme via Fax, SMS und automatischer Ausdruck von Berichten.

PlantWatch eignet sich hervorragend für die Überwachung von kleinen und mittleren Anlagen.

# Er zeichnet die von den vernetzten Geräten gemessenen Werte auf, ist aber kein autonomer Datalogger, da er über keine eigenen Fühler verfügt.

ANMERKUNG: Im Folgenden wird der Betriff "Datenaufzeichnung" durch den technischen Begriff "Log" ersetzt.

# 1.1 Allgemeine Merkmale

PlantWatch ist ein autonomes, komplettes und benutzerfreundliches System und ersetzt den bisher für Reglernetzwerke nötigen Supervisor-PC. Dank seiner Tastatur und seinem LCD-Display zur Einstellung der wichtigsten Parameter bedarf er für seinen Betrieb weder einer Software noch einer anderen externen Vorrichtung. Die optionalen Zubehörteile der Produktreihe PlantWatch machen seinen Einsatz noch flexibler und vielseitiger. Rüstet man PW mit einem Modem aus, sind auch die Funktionen des Fernanschlusses sowie der Fax- und SMS-Nachrichtenübermittlung verfügbar.

PlantWatch ist in der Version mit eingebautem Modem **PLW00M0000** oder in der Basisversion **PLW00B0000** erhältlich, an die mittels Adapter **PLW0PMD000** ein PSTN-(Festnetz) oder GSM-Modem extern angeschlossen werden kann.

Mit dem Adapter **PLW0PPRT00** (Tischversion) oder **PLW0PPRD00** (DIN-Schienen-Version) kann im RS485-Netzwerk ein Drucker mit Parallelschnittstelle angeschlossen werden; dieser übernimmt auch die Funktion des "Watch-dogs" (Überwachungsschaltung) des seriellen Netzwerkes.

| PLW00B0000Basisversion, Spannungsversorgung 230VPLW00M0000Version mit eingebautem PSTN-Modem 33.6. Spannungsversorgung 230V mit EU-BauartzulassungPLW0PPC000Kit für den seriellen Anschluss Rs 232 an einen PC. Es besteht aus:<br>• einem 8-drahtigem Flachkabel (5 Meter) mit Steckverbinder RJ45• einem Adapter RJ45-Db9 (weiblich) mit Anschluss des Typs DCE für den direkten seriellen Anschluss<br>an einen PC<br>• Konfigurationssoftware " <i>PlantWatch Manager</i> ".PLW0PMD000Kit für den Anschluss eines externen Modems. Es besteht aus:<br>einem 8-drahtigem Flachkabel (5 Meter) mit Steckverbinder RJ45einem 8-drahtigem Flachkabel (5 Meter) mit Steckverbinder RJ45<br>einem Adapter RJ45-Db25 (männlich) mit Anschluss des Typs DTE für die direkte Verbindung mit der 25-<br>poligen Buchse (weiblich) des Modems.<br>einem Adapter RJ45-Db9 (männlich) mit Anschluss des Typs DTE für die direkte Verbindung mit der 9-<br>poligen Buchse (weiblich) des Modems.PLW0PPRT00Adaptermodul für den Drucker mit Parallelschnittstelle für die Einbindung in das Rs485-Netzwerk von Carel, | Codes      | Beschreibung                                                                                               |
|----------------------------------------------------------------------------------------------------|------------|----------------------------------------------------------------------------------------------------|
| PLW00M0000Version mit eingebautem PSTN-Modem 33.6. Spannungsversorgung 230V mit EU-BauartzulassungPLW0PPC000Kit für den seriellen Anschluss Rs 232 an einen PC. Es besteht aus:<br>• einem 8-drahtigem Flachkabel (5 Meter) mit Steckverbinder RJ45<br>• einem Adapter RJ45-Db9 (weiblich) mit Anschluss des Typs DCE für den direkten seriellen Anschluss<br>an einen PC<br>• Konfigurationssoftware " <i>PlantWatch Manager</i> ".PLW0PMD000Kit für den Anschluss eines externen Modems. Es besteht aus:<br>einem 8-drahtigem Flachkabel (5 Meter) mit Steckverbinder RJ45<br>einem 8-drahtigem Flachkabel (5 Meter) mit Steckverbinder RJ45<br>einem Adapter RJ45-Db25 (männlich) mit Anschluss des Typs DTE für die direkte Verbindung mit der 25-<br>poligen Buchse (weiblich) des Modems.<br>einem Adapter RJ45-Db9 (männlich) mit Anschluss des Typs DTE für die direkte Verbindung mit der 9-<br>poligen Buchse (weiblich) des Modems.PLW0PPRT00Adaptermodul für den Drucker mit Parallelschnittstelle für die Einbindung in das Rs485-Netzwerk von Carel,                                         | PLW00B0000 | Basisversion, Spannungsversorgung 230V                                                                     |
| PLW0PPC000Kit für den seriellen Anschluss Rs 232 an einen PC. Es besteht aus:<br>                                                                                                    | PLW00M0000 | Version mit eingebautem PSTN-Modem 33.6. Spannungsversorgung 230V mit EU-Bauartzulassung                   |
| <ul> <li>einem 8-drahtigem Flachkabel (5 Meter) mit Steckverbinder RJ45</li> <li>einem Adapter RJ45-Db9 (weiblich) mit Anschluss des Typs DCE für den direkten seriellen Anschluss<br/>an einen PC</li> <li>Konfigurationssoftware "<i>PlantWatch Manager</i>".</li> <li>PLW0PMD000</li> <li>Kit für den Anschluss eines externen Modems. Es besteht aus:<br/>einem 8-drahtigem Flachkabel (5 Meter) mit Steckverbinder RJ45</li> <li>einem Adapter RJ45-Db25 (männlich) mit Anschluss des Typs DTE für die direkte Verbindung mit der 25-<br/>poligen Buchse (weiblich) des Modems.</li> <li>einem Adapter RJ45-Db9 (männlich) mit Anschluss des Typs DTE für die direkte Verbindung mit der 9-<br/>poligen Buchse (weiblich) des Modems.</li> <li>PLW0PPRT00</li> <li>Adaptermodul für den Drucker mit Parallelschnittstelle für die Einbindung in das Rs485-Netzwerk von Carel,</li> </ul>                                                                                                    | PLW0PPC000 | Kit für den seriellen Anschluss Rs 232 an einen PC. Es besteht aus:                                        |
| <ul> <li>einem Adapter RJ45-Db9 (weiblich) mit Anschluss des Typs DCE für den direkten seriellen Anschluss<br/>an einen PC</li> <li>Konfigurationssoftware "<i>PlantWatch Manager</i>".</li> <li>PLW0PMD000</li> <li>Kit für den Anschluss eines externen Modems. Es besteht aus:<br/>einem 8-drahtigem Flachkabel (5 Meter) mit Steckverbinder RJ45<br/>einem Adapter RJ45-Db25 (männlich) mit Anschluss des Typs DTE für die direkte Verbindung mit der 25-<br/>poligen Buchse (weiblich) des Modems.<br/>einem Adapter RJ45-Db9 (männlich) mit Anschluss des Typs DTE für die direkte Verbindung mit der 9-<br/>poligen Buchse (weiblich) des Modems.</li> <li>PLW0PPRT00</li> <li>Adaptermodul für den Drucker mit Parallelschnittstelle für die Einbindung in das Rs485-Netzwerk von Carel,</li> </ul>                                                                                                    |            | • einem 8-drahtigem Flachkabel (5 Meter) mit Steckverbinder RJ45                                           |
| an einen PC• Konfigurationssoftware "PlantWatch Manager".PLW0PMD000Kit für den Anschluss eines externen Modems. Es besteht aus:<br>einem 8-drahtigem Flachkabel (5 Meter) mit Steckverbinder RJ45<br>einem Adapter RJ45-Db25 (männlich) mit Anschluss des Typs DTE für die direkte Verbindung mit der 25-<br>poligen Buchse (weiblich) des Modems.<br>einem Adapter RJ45-Db9 (männlich) mit Anschluss des Typs DTE für die direkte Verbindung mit der 9-<br>poligen Buchse (weiblich) des Modems.PLW0PPRT00Adaptermodul für den Drucker mit Parallelschnittstelle für die Einbindung in das Rs485-Netzwerk von Carel,                                                                                                    |            | • einem Adapter RJ45-Db9 (weiblich) mit Anschluss des Typs DCE für den direkten seriellen Anschluss        |
| <ul> <li>Konfigurationssoftware "<i>PlantWatch Manager</i>".</li> <li>PLW0PMD000 Kit für den Anschluss eines externen Modems. Es besteht aus:<br/>einem 8-drahtigem Flachkabel (5 Meter) mit Steckverbinder RJ45<br/>einem Adapter RJ45-Db25 (männlich) mit Anschluss des Typs DTE für die direkte Verbindung mit der 25-<br/>poligen Buchse (weiblich) des Modems.<br/>einem Adapter RJ45-Db9 (männlich) mit Anschluss des Typs DTE für die direkte Verbindung mit der 9-<br/>poligen Buchse (weiblich) des Modems.</li> <li>PLW0PPRT00 Adaptermodul für den Drucker mit Parallelschnittstelle für die Einbindung in das Rs485-Netzwerk von Carel,</li> </ul>                                                                                                    |            | an einen PC                                                                                                |
| PLW0PMD000Kit für den Anschluss eines externen Modems. Es besteht aus:<br>einem 8-drahtigem Flachkabel (5 Meter) mit Steckverbinder RJ45<br>einem Adapter RJ45-Db25 (männlich) mit Anschluss des Typs DTE für die direkte Verbindung mit der 25-<br>poligen Buchse (weiblich) des Modems.<br>einem Adapter RJ45-Db9 (männlich) mit Anschluss des Typs DTE für die direkte Verbindung mit der 9-<br>poligen Buchse (weiblich) des Modems.PLW0PPRT00Adaptermodul für den Drucker mit Parallelschnittstelle für die Einbindung in das Rs485-Netzwerk von Carel,                                                                                                    |            | Konfigurationssoftware " <i>PlantWatch Manager</i> ".                                                      |
| einem 8-drahtigem Flachkabel (5 Meter) mit Steckverbinder RJ45einem Adapter RJ45-Db25 (männlich) mit Anschluss des Typs DTE für die direkte Verbindung mit der 25-<br>poligen Buchse (weiblich) des Modems.<br>einem Adapter RJ45-Db9 (männlich) mit Anschluss des Typs DTE für die direkte Verbindung mit der 9-<br>poligen Buchse (weiblich) des Modems.PLW0PPRT00Adaptermodul für den Drucker mit Parallelschnittstelle für die Einbindung in das Rs485-Netzwerk von Carel,                                                                                                    | PLW0PMD000 | Kit für den Anschluss eines externen Modems. Es besteht aus:                                               |
| einem Adapter RJ45-Db25 (männlich) mit Anschluss des Typs DTE für die direkte Verbindung mit der 25-<br>poligen Buchse (weiblich) des Modems.<br>einem Adapter RJ45-Db9 (männlich) mit Anschluss des Typs DTE für die direkte Verbindung mit der 9-<br>poligen Buchse (weiblich) des Modems.PLW0PPRT00Adaptermodul für den Drucker mit Parallelschnittstelle für die Einbindung in das Rs485-Netzwerk von Carel,                                                                                                    |            | einem 8-drahtigem Flachkabel (5 Meter) mit Steckverbinder RJ45                                             |
| poligen Buchse (weiblich) des Modems.         einem Adapter RJ45-Db9 (männlich) mit Anschluss des Typs DTE für die direkte Verbindung mit der 9-         poligen Buchse (weiblich) des Modems.         PLW0PPRT00       Adaptermodul für den Drucker mit Parallelschnittstelle für die Einbindung in das Rs485-Netzwerk von Carel,                                                                                                    |            | einem Adapter RJ45-Db25 (männlich) mit Anschluss des Typs DTE für die direkte Verbindung mit der 25-       |
| einem Adapter RJ45-Db9 (männlich) mit Anschluss des Typs DTE für die direkte Verbindung mit der 9-<br>poligen Buchse (weiblich) des Modems.         PLW0PPRT00       Adaptermodul für den Drucker mit Parallelschnittstelle für die Einbindung in das Rs485-Netzwerk von Carel,                                                                                                    |            | poligen Buchse (weiblich) des Modems.                                                                      |
| poligen Buchse (weiblich) des Modems.PLW0PPRT00Adaptermodul für den Drucker mit Parallelschnittstelle für die Einbindung in das Rs485-Netzwerk von Carel,                                                                                                    |            | einem Adapter RJ45-Db9 (männlich) mit Anschluss des Typs DTE für die direkte Verbindung mit der 9-         |
| PLW0PPRT00 Adaptermodul für den Drucker mit Parallelschnittstelle für die Einbindung in das Rs485-Netzwerk von Carel,                                                                                                    |            | poligen Buchse (weiblich) des Modems.                                                                      |
|                                                                                                    | PLW0PPRT00 | Adaptermodul für den Drucker mit Parallelschnittstelle für die Einbindung in das Rs485-Netzwerk von Carel, |
| Tischversion mit Netzgerät 230 V.                                                                                                    |            | Tischversion mit Netzgerät 230 V.                                                                          |
| PLW0PPRD00   Adaptermodul für den Drucker mit Parallelschnittstelle für die Einbindung in das Rs485-Netzwerk von Carel,                                                                                                    | PLW0PPRD00 | Adaptermodul für den Drucker mit Parallelschnittstelle für die Einbindung in das Rs485-Netzwerk von Carel, |
| DIN-Schienen-Version.                                                                                                    |            | DIN-Schienen-Version.                                                                                      |

# 1.2 Codes

Tab. 1.2.1

Alle PlantWatch-Versionen sehen eine Rs232-Schnittstelle für den 8-poligen Steckverbinder RJ45 vor. Benutzen Sie den Kabelkanal 1 der Abbildung 1.3.1 für einen permanenten Anschluss (maximale Länge 10 m), oder entfernen Sie die Frontklappe für die Konfiguration oder das Herunterladen des Datenspeichers. Der Anschluss an den PC erfolgt mittels Adapterkabel vom Telefonsteckverbinder zur Buchse Db9 (weiblich).

Alle Versionen sehen die Verwaltung eines Centronics-Druckers mit optionalem Modul vor, das per Rs485-Schnittstelle ins Reglernetz eingebunden wird (**PLWOPPRT00**/ **PLWOPPRD00**).

### 1.3 Steckverbinder

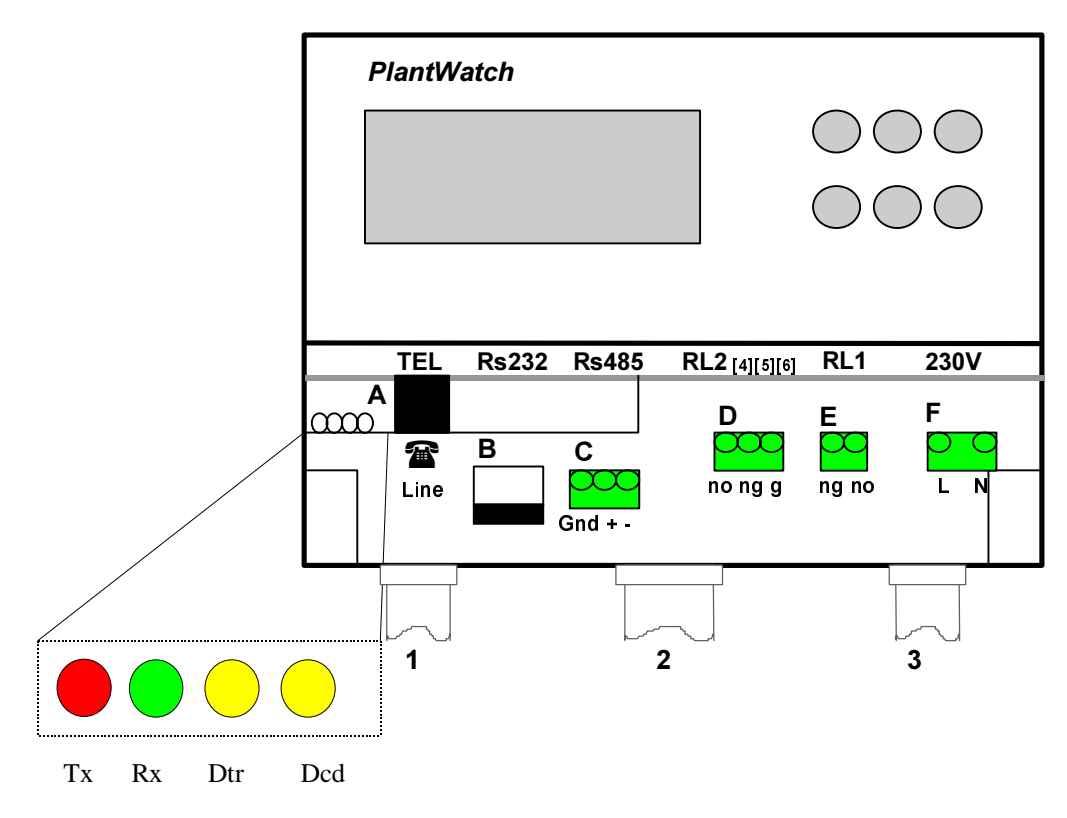

Abb. 1.3.1

### Beschreibung der LEDs auf der Platine des internen Modems (nur Modell PLW00M0000)

| Led        | Bedeutung           | Aktion                          |                                     |
|------------|---------------------|---------------------------------|-------------------------------------|
| Tx (rot)   | Datenübertragung    | $PW \Rightarrow$ externes Modem | Blinkt während der Kommunikation    |
| Rx (grün)  | Datenempfang        | PW ⇐ externes Modem             | Blinkt während der Kommunikation    |
| Dtr (gelb) | Data terminal ready | Modem des PW startbereit        | Immer EIN mit Blinken               |
| Cd (gelb)  | Carrier detect      | Verbindung mit externem Modem   | Immer EIN während der Kommunikation |
|            |                     |                                 | Tab. 1.3.2                          |

### Beschreibung der Steckverbinder

- A RJ-11 6-polig für PSTN-Leitung (Festnetz) (nur für Version mit internem Modem)
- **B** RJ-45 8-polig für serielle Rs232 (Herunterladen des Speichers, Laden der Parameter, Code und Anschluss des externen Modems)
- C Klemme 3-polig serielle Rs485 für Anschluss der Carel-Regler und Druckerplatine
- **D** Klemme 3-polig für Alarmmeldungen 230V (Relais RL2)
  - Kontakte 4-6 = normalerweise offen
- Kontakte 5-6 = normalerweise geschlossen
- **E** Klemme 2-polig für das Reset des externen Modems 230V (Relais RL1)
- **F** Spannungsversorgung 230 V oder 110 V (je nach Version)

### Hinweise und Verwendung der Kabelkanäle

- 1 Benutzen Sie den Kabelkanal 1 für das Kabel der Telefonleitung; derselbe Kabelkanal darf für kein anderes Kabel, auch kein Niederspannungskabel, verwendet werden.
- 2 Benutzen Sie den Kabelkanal 2 für die Rs485-Leitung zur Vernetzung der Carel-Regler. Er kann gleichzeitig auch für die Leitungen eventueller Sicherheitslasten unter Niederspannung der Relais 1 und 2 benutzt werden. Durch diesen Kabalkanal kann auch die Rs232-Leitung geführt werden, falls das externe Modem oder ein permanenter Anschluss an einen PC verwendet wird.
- **3** Benutzen Sie den Kabelkanal **3** für die Versorgungsleitung des PlantWatch und für die Leitungen eventueller, mit Netzspannung versorgter Lasten der Relais 1 und 2.

Tab. 1.3.3

# 2. INSTALLATION

# 2.1 Montage des PlantWatch

PlantWatch wird folgendermaßen an der Wand montiert:

- Lösen Sie die beiden Frontschrauben [siehe Abbildung 2.1.1 a) und b)] und entfernen Sie die Frontklappe (c).
- Lösen Sie die beiden daruntersitzenden Schrauben [d), e)], welche die Unterseite und die Fontseite des PlantWatch verschrauben; trennen Sie die beiden Teile.
- Wählen Sie die Position des Kabelkanals und bohren Sie die entsprechenden Bohrungen (im unteren, vorgebohrten Teil -i) für PG-Verschraubungen oder Rohrschellen; bohren Sie anschließend die drei Bohrungen (m, n, o) in die Wand.
- Fügen Sie die Kabelkanäle nur im unteren Teil des Gerätes ein.
- Fügen Sie die "Wanddübel" des Kits in die Bohrungen an der Wand ein und befestigen Sie die Rückseite des PlantWatch anhand der Schrauben (m, n, o) und der entsprechenden O-Ringe an der Wand.
- Befestigen Sie anschließend die PG-Verschraubungen oder Rohrschellen, bevor Sie das Frontteil des PlantWatch aufsetzen.
- Setzen Sie nun das Frontteil in Entsprechung der oberen Z\u00e4hne (h) auf und achten Sie auf die korrekte Befestigung der beiden Schrauben (d, e); ziehen Sie die Schrauben nicht zu fest an, um den Kunststoff nicht zu besch\u00e4digen.
  Nach dem Anschluss der Dr\u00e4hte an die Klemmleiste des PlantWatch kann die Frontklappe geschlossen werden (c).

# Achtung: Bündeln Sie die Leiter jeder Klemmengruppe nach der Verdrahtung untereinander, um die Sicherheit auch beim Loslösen eines einzelnen Leiters zu gewährleisten.

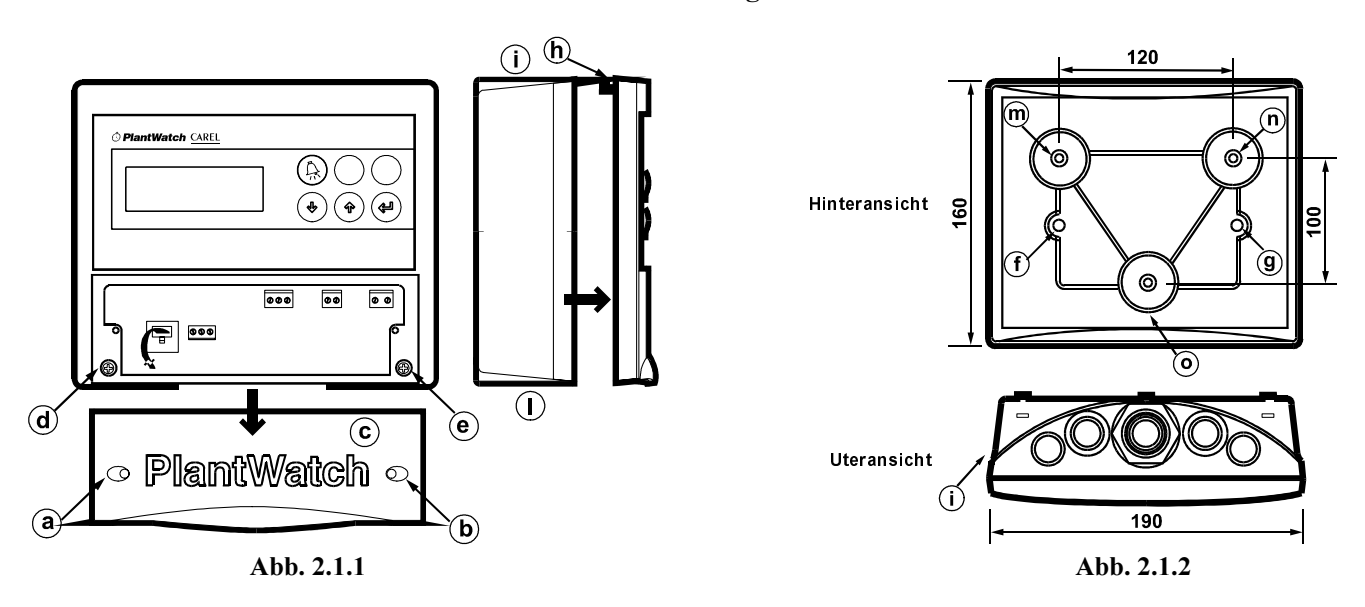

### Hinweise:

- 1. Vermeiden Sie die Montage des Gerätes in Umgebungen mit:
  - großen und schnellen Schwankungen der Umgebungstemperatur;
  - relativer Umgebungsfeuchtigkeit über 80%;
  - Kontakt mit Wasserspritzern unter Druck;
  - hohen elektromagnetischen Störquellen und/oder Funkfrequenzen (zum Beispiel Sendeantennen);
  - direkter Sonnenbestrahlung und Aussetzung der Witterung allgemein.
- 2. Benutzen Sie für die Klemmen geeignete Kabelschuhe. Lockern Sie jede Schraube und fügen Sie die Kabelschuhe ein; ziehen Sie anschließend die Schrauben wieder an.
- 3. Prüfen Sie den festen Sitz der Kabel durch leichtes Ziehen.
- 4. Verlegen Sie die Kabel möglichst weit entfernt von spannungsführenden Leitungen mit induktivem Potential, Magnetfeldern oder anderen elektromagnetischen Störfeldern. Fügen Sie Leistungskabel und Signalkabel Rs485, Rs232 nie in dieselben Kabelkanäle (einschließlich der Stromkabel). Das Telefonnetz muss den Vorschriften entsprechend eine vollständig andere Kabelverlegung haben.
- 5. Das Symbol des Blitzes in einem gleichseitigen Dreieck weist auf gefährliche Spannungen hin.
- 6. Berühren Sie die elektronischen Komponenten der Platine nie mit den Händen, um elektrostatische, äußerst schädliche Stromschläge zu vermeiden.

- 7. Das Setup-Verfahren per Rs232 ("PlantWatch Manager") darf bei offener Frontklappe nur von authorisiertem Fachpersonal durchgeführt werden, da spannungsführende Teile berührt werden könnten (Versorgungs- und Telefonnetz).
- 8. Vor dem Entfernen/Öffnen der Frontklappe oder der Ausführung eines Anschlusses muss PlantWatch von der Spannungsversorgung abgetrennt werden.

### 2.2 Anschlusspläne

Die Anschlusspläne beziehen sich auf die Abbildung 1.3.1.

### Spannungsversorgung – Klemme F

PlantWatch muss entsprechend seinen elektrischen Daten mit einer eigenen elektrischen Leitung mit zweipoligem Trennschalter versorgt werden.

### Reset des externen Modems RL1 – Klemme E

Die Klemme E kann zur Steuerung der Versorgung des externen Modems verwendet werden, sofern dies von der Konfiguration vorgesehen ist. Das Relais bleibt normalerweise geschlossen. Beim Reset des PlantWatch und anschließend in regelmäßigen Abständen von 20 Minuten wird es vor der Übertragung der Initialisierungsbefehle des Modems für das Hardware-Reset des Modems geöffnet. Die Öffnungszeit beträgt 1,5 Sekunden.

### Alarmrelais RL2 – Klemme D

Das Alarmrelais ermöglicht den Anschluss von Meldevorrichtungen wie (Telefonwählscheiben, LEDs etc.). Sein Zustand NO/NG und die Aktivierungszeit können über die entsprechenden Parameter eingestellt werden.

### RS485-Leitung – Klemme C

An diese Klemme muss die 3-drahtige Rs485-Leitung (verdrilltes Doppelkabel mit Schirm) angeschlossen werden, welche die von PlantWatch überwachten Regler vernetzt. Die Leitung muss mit einem Abschlusswiderstand von  $120\Omega$  <sup>1</sup>/<sub>4</sub> Watt ausgerüstet werden. Benutzen Sie ein Kabel AWG20/22 mit einer Leitfähigkeit von unter 90pF/m (Kabel BELDEN 8761-8762).

Die Rs485 ist gegenüber der Rs232- und Telefonleitung auf dem PlantWatch opto-isoliert.

### Rs232-Leitung – Steckverbinder B

Die Rs232-Leitung kann mit einem 8-poligen Telefonsteckverbinder verwendet werden.

Der direkte Anschluss an einen PC oder an ein externes Modem erfolgt mittels Adapter der Kits PLW0PMD000 für den Anschluss an das Modem oder PLW0PPC000 für den Anschluss an den PC.

Die Kits enthalten ein 8-drahtiges Flachkabel (5 Meter Länge) mit Steckverbindern (männlich). Sollte das Kabel zu kurz sein, kann ein 8-drahtiges Telefonkabel der nötigen Länge verkabelt werden (max. Länge 10 Meter).

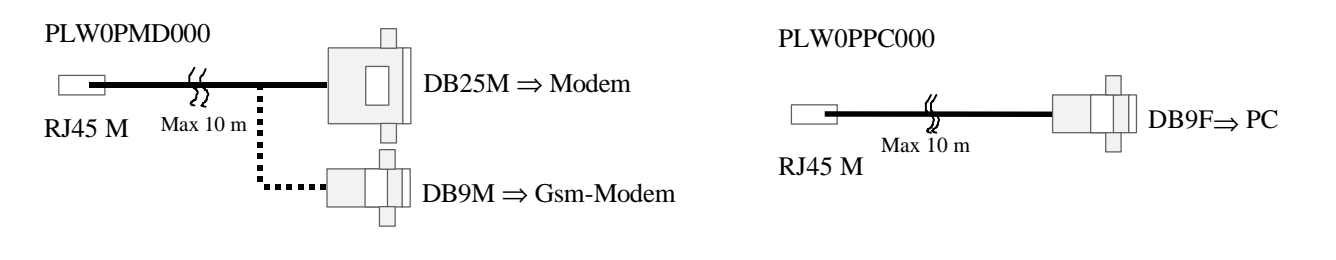

Abb. 2.2.1

Abb. 2.2.2

### Telefonleitung – Steckverbinder A

Der Steckverbinder A (RJ-11) ist nur in der Version mit eingebautem Modem verfügbar, Code **PLW00M0000**. Er kann **ausschließlich** für den Anschluss einer Festnetzleitung (PSTN) verwendet werden.

# **3. BEDIENTEIL**

Das Bedienteil besteht aus einem alphanumerischen LCD-Display mit 4x20 Zeichen und 6 Tasten (4 davon sind hinterleuchtet).

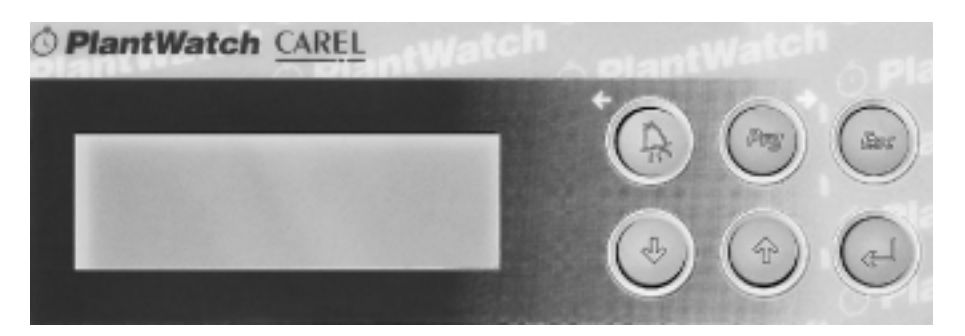

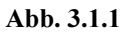

# 3.1 Zusammenfassung und Beschreibung der Tasten

| Taste                                                                                                    | Beschreibung                                                                             |
|----------------------------------------------------------------------------------------------------|------------------------------------------------------------------------------------------|
| 6                                                                                                    | • Abschalten des Summers und Anzeige der Alarme; das Drücken der Taste für 3 Sekunden    |
|                                                                                                    | deaktiviert nur das Alarmrelais.                                                         |
| (~)                                                                                                    | • Verlagerung des Cursors nach links während der Programmierphase (edit).                |
| (Dans)                                                                                                    | Drückt man diese Taste für 3 Sekunden lang, betritt man die Ebene der                    |
|                                                                                                    | Parameterprogrammierung (passwortgeschützt).                                             |
| (4/)                                                                                                    | Verlagerung des Cursors nach rechts während der Programmierphase (edit).                 |
| 0                                                                                                    | Rückkehr zur Hauptmaske des Hauptmenüs.                                                  |
| (Fsc)                                                                                                    | Rückkehr zur Maske des vorhergehenden Menüs.                                             |
| (LSC)                                                                                                    | • Abbrechen der Änderung des Feldwertes (edit).                                          |
|                                                                                                    | • Wird diese Taste für 3 Sekunden während der Parameterprogrammierung gedrückt, wird die |
|                                                                                                    | Anderung abgebrochen, und es erfolgt das Verlassen der Ebene.                            |
| (II)                                                                                                    | • Ablaufen der Masken.                                                                   |
|                                                                                                    | • Verminderung des Feldwertes (edit).                                                    |
|                                                                                                    | • Ablaufen der Masken.                                                                   |
| ( The second second sec | • Erhöhung des Feldwertes (edit).                                                        |
| a                                                                                                    | Bestätigung des Feldwertes.                                                              |
| C                                                                                                    |                                                                                          |
| (Enter)                                                                                                    |                                                                                          |
|                                                                                                    | Reduzierung des Displaykontrastes.                                                       |
|                                                                                                    | Erhöhung der Displaykontrastes.                                                          |
| $\rightarrow$ + $\rightarrow$                                                                                                    |                                                                                          |

Tab. 3.1.1.

| Led     | Beschreibung                                                                                                    |
|---------|----------------------------------------------------------------------------------------------------|
|         | <ul> <li>Blinkend: mindestens ein Alarm aktiv.</li> <li>Leuchtend: kein Alarm aktiv, aber die eventuellen vorherigen Alarme wurden noch nicht angezeigt</li> </ul> |
| Page    | <ul> <li>Zustand der Parameterprogrammierung.</li> </ul>                                                                                                    |
| (Enter) | • Netz.                                                                                                    |

### **3.2** Zusammenfassung und Beschreibung der LEDs

Tab. 3.1.2.

# 3.3 Benutzung der Tasten

Die Masken des LCD-Displays sind in zwei Ebenen organisiert: in einer Ebene werden die Daten angezeigt (die Hauptmaske gehört zu dieser Ebene), und in der zweiten, passwortgeschützten Ebene sind die Konfigurationsmasken enthalten (siehe Absatz 9).

Beim Einschalten von PlantWatch erscheint die Hauptmaske der Datenanzeige-Ebene.

Mit den Tasten  $\uparrow$ ,  $\downarrow$ ,  $\downarrow$  und **Esc** können die Masken abgelaufen werden.

Mit den Pfeiltasten ↑ und ↓ wird zwischen den Masken derselben Ebene vorwärts und rückwärts geblättert.

Erscheint in einer Maske das Symbol ">", gefolgt von einem Namen, handelt es sich um ein Menü; die Namen sind die Beschreibung der Unterebenen der Masken, zu denen man Zugang erhalten kann.

| Anz. Log Alarme |  |
|-----------------|--|
| >Alle           |  |
| >Nur aktive     |  |
|                 |  |
|                 |  |

Abb. 3.3.1

In einer Menümaske wählt die Taste  $\neg$  *Enter* den ersten Eintrag des Menüs; benutzen Sie die Tasten  $\uparrow$  und  $\Downarrow$ , um die anderen Einträge abzulaufen. Nach Erreichen des gewünschten Eintrages gelangen Sie durch Drücken der Taste  $\neg$  *Enter* zur ersten Maske der gewählten Unterebene. Mit den Pfeilen  $\uparrow$  und  $\Downarrow$  können Sie die Masken ablaufen, mit der Taste *Esc* (escape) kehren Sie zum vorhergehenden Menü zurück.

In den Masken mit änderbaren Feldern ermöglicht die Taste → *Enter* die Wahl der verschiedenen Felder; in diesem Fall können Sie wieder in eine andere Maske gelangen, wenn sich der Cursor erneut links oben befindet.

Befindet sich der Cursur in einem Feld, kann mit den Pfeiltasten  $\uparrow$  und  $\downarrow$ der Wert der Zahl (numerisches Feld) oder der Zeichenfolge (String) erhöht oder vermindert werden; die horizontalen Pfeiltasten  $\Leftarrow$  und  $\Rightarrow$  verlagern den Cursur auf die anliegenden Zahlen/Zeichen.

In einem numerischen Feld führt eine Erhöhung des Wertes über 9 zur nächsten Zehnerzahl.

Befindet man sich in einem Feld, wird durch Drücken der Taste **Esc** wieder der vor der Änderung bestehende Wert eingestellt.

### 3.4 Anzeigemasken

Beim Einschalten des Gerätes erscheint die Hauptmaske, die den Zustand der Geräte und des PlantWatch sowie die aktuelle Uhrzeit und das Datum anzeigt.

Über die Tasten ↑ und ↓ kann man von dieser Maske aus die Anzeigemasken der Istwerte der aufgezeichneten Gerätegrößen und die verschiedenen Menümasken ablaufen:

- Anzeige des Alarmspeichers;
- Aktivierung der manuellen Ausdrucke;
- Zustandsinformationen.

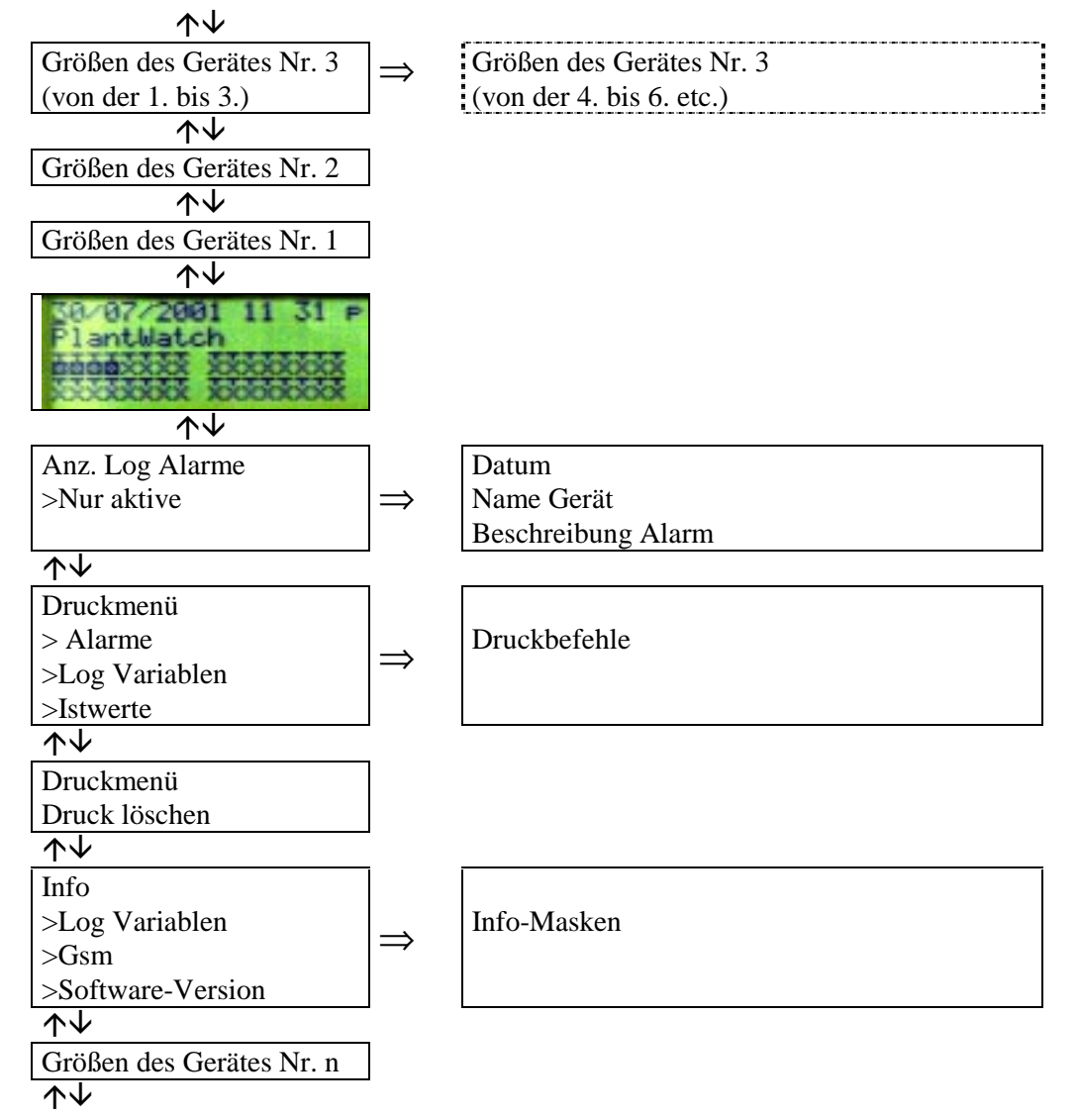

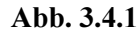

### 3.4.1 Hauptmaske (Abbildung 3.4.1.1)

| 10/03/2000 18:00 | SM | IS |
|------------------|----|----|
| Name Anlage      |    |    |
|                  |    |    |
|                  |    |    |
| Abb. 3.4.1.1     |    |    |

#### Zeile 1

Zeigt das aktuelle Datum und die Uhrzeit an; die Zeichen rechts oben bezeichnen den Zustand des Modems (ist kein Modem vorhanden, erscheinen keine Zeichen).

### Zeichenerklärung:

| W/w | Abwechselnd – Warten auf Anruf (normaler Betriebszustand).                                        |
|-----|---------------------------------------------------------------------------------------------------|
| dd  | Nummer für Datenübertragung wird gewählt.                                                         |
| Dd  | Warten auf Verbindung nach Wahl der Nummer für Datenübertragung.                                  |
| Dsm | Nummer für SMS-Sendung via PSTN-Modem wird gewählt.                                               |
| Dfx | Warten auf Verbindung nach Wahl der Nummer für Fax-Sendung.                                       |
| F/f | Abwechselnd – Fax wird gesendet.                                                                  |
| h   | Verbindung wird unterbrochen.                                                                     |
| i   | Modem wird initialisiert.                                                                         |
| 0   | Verbindung mit Modem ausgeführt: Warten auf Log-In vom Datenzentrum.                              |
| р   | Verbindung wird ausgeführt.                                                                       |
| R   | Klingelton: Warten auf Beginn der Verbindung.                                                     |
| SMS | SMS-Nachricht via GSM und PSTN wird gesendet.                                                     |
| net | Nur GSM-Modem: Anfrage Netzinfos, Intensität des Signals und Netzregistrierung.                   |
| Pn? | Nur GSM-Modem: Anfrage PIN-Status an Modem.                                                       |
| Pn  | Nur GSM-Modem: PIN-Übertragung.                                                                   |
| PIN | Nur GSM-Modem: Fehler PIN, PIN entspricht nicht der PIN der Platine, das Modem kann nicht benutzt |
|     | werden!                                                                                           |

Tab 3.4.1.1

### Zeile 2

Ist kein Alarm aktiv, erscheint die vom Benutzer in der Konfigurationsphase eingegebene Zeichenfolge "**Name** Anlage", oder "Aktive Alarme:" gefolgt von der Anzahl der aktiven Alarme.

### Zeilen 3 und 4

| Symb        | ole der Peripheriegeräte von 1 bis 32: |                                                                |
|-------------|----------------------------------------|----------------------------------------------------------------|
|             | Leeres Viereck                         | Peripheriegerät online - kein Alarm aktiv.                     |
|             | Volles, blinkendes Viereck             | Peripheriegerät online mit aktiven Alarmen.                    |
| $\boxtimes$ | Viereck mit einem X                    | Peripheriegerät online, aber der Benutzer hat die Alarme über  |
|             |                                        | PlantWatch Manager permanent deaktiviert.                      |
|             | Viereck mit einem blinkenden X         | Peripheriegerät online, aber der Benutzer hat die Alarme wegen |
|             |                                        | Wartung deaktiviert (siehe Absatz 5.3).                        |
| $\times$    |                                        | Peripheriegerät online.                                        |
|             |                                        | In der Konfiguration nicht vorhanden.                          |

Tab 3.4.1.2

Ein Leerzeichen unterteilt die Symbole in 8-er-Gruppen, um die Bestimmung der Adressen der Peripheriegeräte zu vereinfachen.

| Das Symbol rechts unten zeigt den Zustand des Druckermoduls an: |                                |                                                                         |  |
|-----------------------------------------------------------------|--------------------------------|-------------------------------------------------------------------------|--|
|                                                                 | Leeres Viereck mit Bindestrich | Druckermodul online – kein Druckalarm aktiv.                            |  |
|                                                                 | Volles, blinkendes Viereck     | Druckermodul online, aber der Drucker ist gesperrt. Da PlantWatch nur   |  |
|                                                                 |                                | diesen Druckalarm verwaltet, bedeutet dies, dass ein Druckauftrag nicht |  |
|                                                                 |                                | ausgeführt werden kann.                                                 |  |
| $\boxtimes$                                                     | Viereck mit X                  | Druckermodul offline                                                    |  |

Tab 3.4.1.3

Das Zeichen "!" neben dem Symbol des Druckers besagt, dass sich der Drucker im Offline-Zustand befindet, oder dass ein Fehler aufgetreten ist. Die Ursachen dafür können fehlendes Papier, eingeklemmtes Papier, Offline wegen Eingriff des Benutzers oder ausgeschalteter Drucker sein.

Das Zeichen "!" ist eine Meldung, die im Alarmspeicher nicht aufgezeichnet wird. Es wird kein Alarm ausgelöst, solange PlantWatch nicht zu drucken beginnt. Je nach Konfiguration kann es sich um eine lokale oder externe Meldung handeln (siehe Kapitel *Alarmmanagement*).

### 3.4.2 Anzeige des Alarmspeichers (Abbildung 3.4.2 a)

Die Anzeige des Alarmspeichers erfolgt im Menü "Anz. Log Alarme".

Wählt man "Alle", werden alle gespeicherten Alarme, begonnen vom neuesten, angezeigt; mit den Tasten ↓ und ↑ kann in der Liste rückwärts oder vorwärts geblättert werden. Das Symbol ! zeigt die aktiven Alarme an. Wählt man hingegen "Nur aktive", werden in der Liste nur die aktiven Alarme und das Ereignis, das beim Einschalten des PlantWatch registriert wird, angezeigt.

Die Liste der aktiven Alarme kann auch durch Drücken der Taste 🖨 abgerufen werden.

Ist kein Alarm aktiv, und sind noch nicht angezeigte Alarmaufzeichnungen vorhanden, wird beim Zugang zur Liste über die Taste "**Allarme**" die rote LED ausgeschaltet (siehe Alarmmanagement). In diesem Fall können die Alarme über die Taste ↓ bis zum letzten, noch nicht angezeigten Alarm abgelaufen werden.

| Anz. Log Alarme |  |
|-----------------|--|
| >Alle           |  |
| >Nur aktive     |  |
| Abb 317         |  |

| Abb. 3.4.2 b         | Abb. 3.4.2 c          | Abb. 3.4.2 d        | Abb. 3.4.2 e          |
|----------------------|-----------------------|---------------------|-----------------------|
| Ubertemperatur       | Initialisierung Modem | Name Benutzer       | Initialisierung Modem |
| 15: Gemüsetheke 1    | PW: Fehler            | PW: Änderung Param. | PW: Fehler            |
| BEGINN ALARM         | BEGINN ALARM          |                     | Ende Alarm            |
| ! 2/01/2000 18:34:23 | 28/02/2000 13:31:23   | 29/02/2000 14:34:10 | 28/02/2000 18:34:56   |
| AUD. 3.4.2 d         |                       |                     |                       |

### Zeile 1

Zeigt das Datum und die Uhrzeit des Alarmes an.

Ist das erste Zeichen links oben ein Ausrufezeichen (!), handelt es sich um einen noch aktiven Alarm.

### Zeile 2

Im Fall eines Ereignisses, das nur gemeldet wird, erscheint nichts (Abbildung 3.4.2 d). Im Alarmfall erscheint die Aufschrift "**BEGINN ALARM**" (Abbildung 3.4.2 b - c) oder "**Ende Alarm**" (Abbildung 3.4.2 e).

### Zeilen 3 und 4

Diese Zeilen können zwei unterschiedliche Bedeutungen einnehmen, je nach dem, ob es sich um einen *Alarm des Periphiegerätes* oder um einen intern von PlantWatch ausgelösten *Alarm* handelt (zum Beispiel Fehler bei der Initialisierung des Modems, Drucker offline, etc.):

- Alarm Peripheriegerät
  - Zeile3: nn: Name Peripherie (Abbildung 3.4.2 b)
    - Wo: **nn** = Physische Adresse des Periperiegerätes

Name Peripherie = Name, der dem Peripheriegerät in der Konfigurationsphase zugewiesen wird (Kategorie + Beschreibung + laufende Nummer)

**Zeile4:** Beschreibung Alarm (Abbildungen 3.4.2 b - c - d - e)

• Interner Alarm

| Zeile3: | "PW: Beschreibung Alarm" (Abbildungen 3.4.2 c - d – e)      |
|---------|-------------------------------------------------------------|
| Zeile4: | <b>Beschreibung Alarm</b> (Abbildungen 3.4.2 b - c - d – e) |

### 3.4.3 Druckmenü

| Ausdruck Alarme      | Tägl. Ausdruck Log | Tägl. grupp.   | Wöch. Ausdruck Log |  |
|----------------------|--------------------|----------------|--------------------|--|
| Von: 3/11/2000 15:25 | Tag: 3/11/2000     | Ausdruck Log   | Tag: 27/10/2000    |  |
| Bis 3/11/2000 16:25  | Intervall 10 Min   | Tag: 3/11/2000 | Fr                 |  |
| Start: Nein          | Start: Nein        | Start: Nein    | Start: Nein        |  |
| Ausdruck Werte       | Druckmenü          |                |                    |  |
|                      | Druck löschen?     |                |                    |  |
| Start: Nein          | Nein               |                |                    |  |
|                      |                    |                |                    |  |
| Abb. 3.4.3.1         |                    |                |                    |  |

In diesem Menü können die aufgezeichneten Alarme, Variablen und die von den Geräten gemessenen Istwerte unmittelbar gedruckt werden.

Der Ausdruck des Variablenspeichers erfolgt gemäß Beschreibung des Kapitels *Verwaltung des Druckers*. Soll ein Druckauftrag storniert werden, kann der Befehl "**Druck löschen?**" in der entsprechenden Maske mit **JA** bestätigt werden. Dadurch wird das Papier immer so positioniert, dass wieder am Beginn der Seite (oben) gedruckt werden kann, auch wenn kein Druckauftrag besteht. Diese Handlung kann auch direkt über das Druckermodul ausgeführt werden, indem die Taste *print/clear* für länger als 4 Sekunden gedrückt wird.

Sollten die Ausdrucke am Beginn der Seite positioniert sein, wird empfohlen, dieses Verfahren zu aktivieren und das Papier des Druckers manuell bis zum Beginn der nächsten Seite weiterzudrehen.

### 3.4.4 Menü Speicher-Info

| Log Variablen         |  |  |
|-----------------------|--|--|
| Freier Speicherplatz: |  |  |
| 95%                   |  |  |
| Dauer: 25d 14:00      |  |  |
| Abb. 3.4.4.1          |  |  |

Im Menü Info  $\rightarrow$  Speicher wird der Prozentsatz des verfügbaren Speicherplatzes für die Datenaufzeichnung und die Dauer der Aufzeichnung in Tagen:Stunden:Minuten angezeigt.

Die Dauer bezieht sich auf die Variablengruppe (Digitalvariablen und Analogvariablen mit hoher oder normaler Frequenz), die als erste den zur Verfügung stehenden Speicher füllen (siehe Kapitel *Variablenspeicher*).

### 3.4.5 Menü Gsm-Info

Auf dieses Menü kann nur mit angeschlossenem GSM-Modem zugegriffen werden.

Die verfügbaren Informationen sind: Name und Code des Mobilfunkbetreibers, die Signalintensität (in %) und die Fehlerquote.

| Gsm Info     | Gsm Info  | Gsm Info            |
|--------------|-----------|---------------------|
| Reading info | Netzsuche | Name/Code Betreiber |
|              |           | Signal: 35% Err: 0% |
|              |           |                     |

### Abb. 3.4.5.1

Der Name des Betreibers wird nur dann als Text angezeigt, wenn er in der internen Liste vorhanden ist; ansonsten erscheint der Code der Landeszahl, gefolgt vom Code des Betreibers.

Die Intensität des Signals gibt die Zuverlässigkeit der Kommunikation an. Für eine korrekte Kommunikation muss dieser Wert mindestens 20% betragen.

Die Fehlerquote (**Err**) zeigt die effektive Qualität des empfangenen Signals an; unter optimalen Bedingungen beträgt dieser Wert 0.

Während der Initialisierungsphase des Modems (**PIN-Übertragung**) und dem Lesen der Daten erscheint die Aufschrift **Reading Info**.

Ist das Signal des Betreibers nicht vorhanden, erscheint der Text Netzsuche.

### 3.4.6 Menü Software-Version

Firmware-Version V1.0 Dec 1 2000 Checksum: A123B7 Cfg: 10/12/2000 12:23

### Abb. 3.4.6.1

Dieses Menü ermöglicht den Zugang zu folgenden Informationen:

- Version und Datum der Firmware;

- Checksum der Firmware;

- Datum und Uhrzeit der letzten Parameteränderung: diese Information wird jedes Mal aktualisiert, wenn die Konfigurationsparameter lokal oder über die serielle Leitung (direkt oder mit Modem) geändert werden.

#### 3.4.7 Anzeige der Gerätegrößen

| 02:Name Gerät     |              |
|-------------------|--------------|
| Name Var.1: 20.3  |              |
| Name Var.2: -12.3 | Abb. 3.4.7.1 |
| Name Var.3: -2.3  |              |

Für jedes Gerät können in 3-er-Gruppen die aufgezeichneten Größen eines bestimmten Gerätes angezeigt werden (siehe PlantWatch Manager). Mit der Taste  $\uparrow$  werden die Geräte abgelaufen, während mit der Taste  $\Rightarrow$  (*Prg*) die anderen 3-er-Gruppen der Größen, falls vorhanden, durchgeblättert werden können.

Ist das gewählte Peripheriegerät <u>offline</u>, <u>blinken die numerischen Felder und zeigen die letzten</u>, <u>gemessenen Werte</u> an; <u>5 Sternchen weisen darauf hin</u>, dass niemals eine Datenerfassung stattgefunden hat.

Das gleichzeitige Drücken der Tasten **Prg** und  $\bigcirc$  für drei Sekunden während der Anzeige der Gerätedaten führt zur vorübergehenden Deaktivierung des Alarmmanagements (siehe Kapitel *Alarmmanagement, Deaktivierung der Alarme wegen Wartung*).

Dieser Zustand wird in der Maske mit einem '**X**' anstelle des Zeichens':' in der ersten Zeile gekennzeichnet. Ein weiterer Druck der Tasten **Prg** und  $\bigcirc$  für 3 Sekunden aktiviert das Alarmmanagement wieder.

#### 3.4.8 Automatische Rotation der Zustandsmasken

Aktiviert man den Parameter "Rotation der Zustandsmasken" (Maske g6), können automatisch der Reihe nach die Hauptmaske und die Anzeigemasken der Größen abgelaufen werden.

Die Anzeige erfolgt beim Einschalten des PlantWatch mit der Hauptmaske; alle 4 Sekunden wird zu den Masken der Geräte 1, 2, etc. umgeschaltet.

Beim Druck einer Taste wird die Rotation für 3 Minuten unterbrochen.

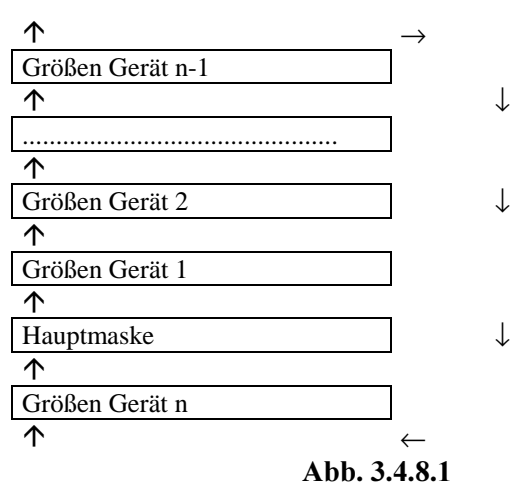

## 3.5 Konfigurationsmasken

### Die Konfigurationsmasken sind passwortgeschützt.

Um zur Maske der Passworteingabe zu gelangen, muss die Taste  $\Rightarrow$  (*Prg*) für 3 Sekunden gedrückt werden. Wird das Passwort korrekt eingegeben, erscheint der Name des Benutzers und das gewählte Menü. Verlassen der Ebene der Konfigurationsmasken:

- Verlassen mit Speicherung der Änderungen: Druck der Taste ⇒ (*Prg*) und Wahl von "JA" beim Befehl "Speichern und Beenden?". In diesem Fall werden die Parameteränderungen wirksam und im Flash-Speicher gespeichert.
- Verlassen ohne Änderung: Druck der Taste (*Esc*) für 3 Sekunden. Es erfolgt die direkte Rückkehr zur Hauptanzeigemaske. Das Verlassen der Änderungen erfolgt auch wegen Timeout, wenn für 3 Minuten lang keine Taste gedrückt wird.

Eine ausführliche Beschreibung der Parameter und der verschiedenen Setup-Masken ist im Kapitel *Parameter und Konfigurationsverfahren* zu finden.

# 4. ALARMSPEICHER

PlantWatch zeichnet im Flash-Speicher die Alarme der vernetzten Geräte und die internen Situationen auf (Alarme oder Ereignisse, die nur gemeldet werden).

Diese Informationen sind im Alarmspeicher (Log Alarme) chronologisch geordnet.

### Verwaltete Alarme/Ereignisse

| Ereigni | Alarm |                                                                                          |  |
|---------|-------|------------------------------------------------------------------------------------------|--|
| S       |       |                                                                                          |  |
|         | •     | Von den Geräten ausgelöste und an PlantWatch über das serielle Netz übertragene Alarme.  |  |
|         | •     | Offline-Zustand der Geräte (Kommunikationsfehler).                                       |  |
|         | •     | Offline-Zustand des Druckermoduls.                                                       |  |
|         | •     | Timeout-Fehler in der Druckphase.                                                        |  |
| •       |       | Meldung des Eingriffs des Alarmrelais.                                                   |  |
| •       |       | Meldung des Eingriffs des Alarmrelais auf dem Druckermodul (falls mit PlantWatch         |  |
|         |       | verriegelt).                                                                             |  |
|         | •     | Alarm fehlgeschlagenes Herunterladen der Speicher (Voralarm).                            |  |
|         | •     | Alarm fehlgeschlagenes Herunterladen der Speicher.                                       |  |
|         | •     | Interne Funktionsstörungen des PlantWatch (Fehler Flash, Uhr, Modem,).                   |  |
|         | •     | Konfigurationsfehler der Geräte (der Gerätetyp stimmt nicht mit dem Gerät überein, das   |  |
|         |       | konfiguriert wird).                                                                      |  |
| •       |       | Einschalten des PlantWatch.                                                              |  |
| •       |       | Eingriff des Benutzers zur lokalen Änderung der Parameter oder der Uhr mit Aufzeichnung  |  |
|         |       | des "Username".                                                                          |  |
| •       |       | Eingriff des Benutzers zur vorübergehenden Deaktivierung/Aktivierung der                 |  |
|         |       | Alarmmeldungen der einzelnen Geräte.                                                     |  |
| •       |       | Eingriff des Benutzers zur Löschung des Variablenspeichers mit Aufzeichnung des          |  |
|         |       | Username".                                                                               |  |
| •       |       | Eingriff des Benutzers zur Rücksetzung des Indikators des freien Speicherplatzes für die |  |
|         |       | Aufzeichnung der Variablen mit Aufzeichnung des "Username".                              |  |
| •       |       | Eingriff des Benutzers zur Änderung der Variablen der Peripheriegeräte über seriellen    |  |
|         |       | Anschluss (lokal oder extern).                                                           |  |
| •       |       | Meldung des Ergebnisses der Faxsendung und Nummer des Empfängers.                        |  |
| •       |       | Meldung des Ergebnisses der Datenübertragung und Nummer des Empfängers.                  |  |
| •       |       | Meldung des Ergebnisses der SMS-Nachrichtenübermittlung und Nummer des Empfängers.       |  |
|         |       | Tab. 4.1                                                                                 |  |

Der Alarmspeicher (Log Alarme) kann in Echtzeit oder auf Befehl gedruckt werden.

Im ersten Fall schreibt der Drucker die Ereignisse, sobald sie auftreten; im zweiten Fall erfolgt über Befehl nur der Ausdruck des gewünschten Aufzeichnungszeitraumes.

Der Datenspeicher kann über eine serielle Leitung (direkt oder über Modem) an einen Supervisor-PC übertragen werden.

# **5. ALARMMANAGEMENT**

# 5.1 Allgemeine Merkmale

Die von PlantWatch ausgelösten Alarme werden in 2 Gruppen unterteilt:

- Reproduktion der von den Geräten ausgelösten und von PlantWatch über das serielle Netz empfangenen Alarme.
- Von PlantWatch selbstständig erkannte Funktionsstörungen und/oder Ereignisse (Fehler Drucker, Modem, Peripheriegeräte offline, fehlgeschlagenes Herunterladen der Speicher, etc.).

Die von den Geräten stammenden Alarme werden von PlantWatch auf der Grundlage einer Liste von Deskriptoren (*Templates*) für jedes Gerät verarbeitet.

Für jede Reglerkategorie (Ir32, MPX, ...) erkennt PlantWatch die Alarmvariablen (nur Digitalvariablen); bei jeder positiven oder negativen Transition dieser löst er einen Alarm aus oder meldet das Ereignis des rückgesetzten Alarms. Die Erstellung und Änderung der Konfigurations-*Templates* kann ausschließlich im Konfigurationsprogramm *PlantWatch Manager* erfolgen.

Die Anzeige der Alarme über lokale Vorrichtungen (Display, rote LED, Summer, eventueller Ausdruck) erfolgt unmittelbar; die Weiterleitung per Fernmeldevorrichtungen (Fax, Sms, Datananruf des Service-Centers, Aktivierung des Relais) findet je nach Alarmkategorie verzögert statt oder wird nicht gemeldet.

Jeder Alarm wird unmittelbar im Datenspeicher aufgezeichnet, aber die Weiterleitung über die

Fernmeldevorrichtungen erfolgt nur, wenn der Alarm für länger als die Verzögerungszeit der entsprechenden Alarmklasse aktiv bleibt (nächster Absatz).

### 5.1.1 Alarmpriorität

Jeder Alarm ist seiner Schwere entsprechend einer Klasse zugewiesen. Die Klassen unterscheiden sich nach der unterschiedlichen Verzögerungszeit bei der Fernmeldung:

| Klasse                               | Default-Verzögerung | Konfigurierbare Verzögerung |
|--------------------------------------|---------------------|-----------------------------|
| Lokale Meldealarme (only report)     | -                   | -                           |
| Unmittelbare Alarme (Instantaneous)  | 1 Minute            | 1 Minute                    |
| Alarme mit kurzer Verzögerung (Short | 3 Minuten           | Mittels PlantWatch Manager  |
| delayed)                             |                     |                             |
| Alarme mit langer Verzögerung (Long  | 30 Minuten          | Mittels PlantWatch Manager  |
| delayed)                             |                     |                             |
| delayed)                             |                     |                             |

Die Bezeichnungen in Klammern beziehen sich auf die Begriffe, die im "PlantWatch Manager" verwendet werden.

Tab. 5.1.1.1

Die Zuweisung der Klassen kann ausschließlich im Konfigurationsprogramm *PlantWatch Manager* erfolgen: dort können auch die Klassen der Alarme Peripherie offline und Fehler Drucker geändert werden.

| Alarm                                          | Default-Klassen                                |
|------------------------------------------------|------------------------------------------------|
| Peripherie offline                             | Kurze Verzögerung (3 Minuten + Erkennungszeit) |
| Fehler Drucker oder Druckermodul Rs485 offline | Kurze Verzögerung (3 Minuten + Erkennungszeit) |

Tab. 5.1.1.2

Eine weitere Alarmklasse sieht je nach Schwere der Alarme nur deren unmittelbare Meldung vor (1 Minute):

- Verfügbarer Speicherplatz für Variablenaufzeichnung unter 20%: der verfügbare Speicher für die Datenaufzeichnung ist aufgrund des fehlgeschlagenen Herunterladens, das automatisch bei 30% vorgesehen ist, fast voll.
- Verfügbarer Speicherplatz für Variablenaufzeichnung gleich 0: der verfügbare Speicher für die Datenaufzeichnung ist voll, und die neuen Daten löschen bereits einen Teil der noch nicht heruntergeladenen oder gedruckten Daten.
- Fehler Peripherietyp: dieser Fehler kann nur aufgrund eines Konfigurationsfehlers des angeschlossenen Gerätetyps auftreten (wenn zum Beispiel IR Universal anstatt IR für Kühlung eingestellt wird).
- Fehler Initialisierung Modem: dieser Alarm wird ausgelöst, wenn PlantWatch 5x hintereinander nicht imstande ist, das Modem zu initialisieren.

Dieser Alarm kann von PlantWatch beim Einschalten oder bei der periodischen Neuinitialisierung des Modems ausgelöst werden (20 Minuten).

- Fehler Uhr: dieser Alarm wird aufgrund einer ernsten, internen Funktionstörung beim Lesen der Uhr ausgelöst.
- Fehler Flash-Speicher: dieser Alarm wird aufgrund einer ernsten, internen Funktionsstörung der Betriebsparameter oder der Datenaufzeichnung ausgelöst.

# 5.2 Anzeige der Alarme

Das Auftreten von mindestens einem aktiven Alarm wird durch Blinken der Taste  $\bigcirc$  (rote LED) gemeldet. Wurde der Alarm in einem Peripherigerät ausgelöst (Gerät oder Druckermodul), blinkt in der Hauptmaske auch das Symbol des Peripheriegerätes.

Besteht die Alarmsituation nicht mehr, leuchtet die Taste  $\triangle$ , bis der Benutzer die Anzeigemaske des Alarmspeichers betritt, um sie endgültig zu löschen.

Je nach Zustand des Summers und Anwesenheit eines aktiven Alarmes ermöglicht die Taste  $\bigcirc$  folgende Handlungen:

| Alarmzustand                                 | Handlung                                                  |  |
|----------------------------------------------|-----------------------------------------------------------|--|
| Aktive Alarme und Summer eingeschaltet       | Beim ersten Druck wird der Summer ausgeschaltet.          |  |
|                                              | Beim zweiten Druck werden die aktiven Alarme angezeigt.   |  |
| Aktive Alarme und Summer deaktiviert         | Beim ersten Druck werden die aktiven Alarme angezeigt.    |  |
| Aktive Alarme und Alarmrelais angezogen      | Beim Drücken für 3 Sekunden lang wird das Relais          |  |
|                                              | deaktiviert.                                              |  |
| Kein aktiver Alarm und Taste 💪 leuchtet      | Zeigt die Aufzeichnung aller Alarme an, begrenzt aber das |  |
|                                              | Zurückblättern auf die Alarme, die nach der letzten       |  |
|                                              | Anzeige aufgetreten sind und schaltet die Taste 🛆 aus.    |  |
| Kein aktiver Alarm und Taste 🖨 ausgeschaltet | Zeigt die Meldung "kein Alarm" an.                        |  |

Tab. 5.2.1

Der Alarmspeicher kann auch über das Menü "Anz. Log Alarme" abgerufen werden; wählt man "Alle", kann man die gesamte Liste der Alarme/Ereignisse chronologisch ohne Einschränkung ablaufen; wählt man hingegen "Nur aktive", wird die Anzeige auf die aktiven Alarme begrenzt.

Die Aufzeichnung der Alarme und ihr Ausdruck (sofern freigegeben) erfolgt unmittelbar nach der Erfassung der Alarme seitens der Geräte oder nach ihrer Auslösung, wenn es sich um Alarme handelt, die intern von PlantWatch verwaltet werden.

Die Aktivierungsmodalität des Summers kann eingestellt werden. Der Summer kann deaktiviert werden, mit zeitgesteuertem Ausschalten aktiviert werden oder immer eingeschaltet bleiben, solange aktive Alarme bestehen, oder bis der Benutzer die Taste  $\bigoplus$  drückt.

# 5.3 Deaktivierung der Alarme wegen Wartung

PlantWatch ermöglicht es, die Verwaltung der von einem Gerät ausgelösten Alarme vorübergehend zu deaktivieren, zum Beispiel wegen Wartung oder Reinigung. Das Alarmmanagement muss vom Benutzer neu aktiviert werden, sobald das Gerät wieder in Betrieb genommen wird.

Ein Sicherheitstimer gewährleistet die Neuaktivierung der Alarme 48 Stunden nach ihrer Deaktivierung. Diese Verzögerung ist im Konfigurationsprogramm PlantWatch Manager einstellbar.

Bei Netzausfall von PlantWatch wird die Neuaktivierungzeit rückgestellt, und die Zählung beginnt wieder ab Rückkehr der Spannungsversorgung.

Diese Handlung ist durch das **gleichzeitige** Drücken der Tasten **Prg** und *G* für 3 Sekunden in der Maske möglich, in welcher die vom Gerät gelesenen Werte anzeigt werden.

Ein Summerton und eine Nachricht auf dem Display bestätigen die korrekte Ausführung des Befehls; anstelle des Zeichens ":" nach der Adresse des Gerätes erscheint blinkend der Buchstabe "**X**".

Die Deaktivierung der Alarme wird auch in der Hauptmaske mit dem blinkenden ⊠Symbol angezeigt.

Um die Alarmerfassung neu zu aktivieren, genügt es, die oben beschriebene Handlung zu wiederholen.

Wird die Handlung bei aktiven Alarmen durchgeführt, wird der Benutzer mit einer Meldung darüber unterrichtet. Jede Deaktivierung/Aktivierung der Alarme seitens des Benutzers wird im Alarmspeicher (Log Alarme) aufgezeichnet.

# 6. VARIABLENSPEICHER

# 6.1 Merkmale

Im Variablenspeicher kann jede über einen Supervisor lesbare Variable (Analogvariable wie Temperaturfühler, Druck- oder Feuchtigkeitstransduktoren oder Digitalvariable wie Zustand der Verdichter, Magnetventile der Alarme oder des Anschlusses) eines Carel-Reglers gespeichert werden.

Die Wahl der zu speichernden Variablen und der Art der Aufzeichnung hängt mit den Templates (Deskriptoren) zusammen.

Die Änderung und Erstellung der Templates ist nur im Konfigurationsprogramm PlantWatch Manager möglich. Im PlantWatch und im Konfigurationsprogramm werden die Analog- und Gesamtvariablen zusammen verwaltet; im vorliegenden Benutzerhandbuch wird also nur von den "Analogvariablen" gesprochen. Diese Informationen können vielseitig verwendet werden, zum Beispiel zur Aufzeichnung des Temperaturverlaufs der Kühltheken, zur Überprüfung der intermittierenden Funktionsstörungen, zur Analyse des Energiekonsums, etc..

# 6.2 Funktionsweise

Zur Optimierung der Datenaufzeichnung wurden die Variablen in drei Gruppen unterteilt: Analogvariablen mit niedriger Frequenz (**LF**), Analogvariablen mit hoher Frequenz (**HF**) und Digitalvariablen (**DIG**). Jede Gruppe kennzeichnet sich durch unabhängig einstellbare Aufzeichnungsfrequenzen.

Die Aufzeichnung erfolgt "kreisförmig", d.h., die ältesten Daten werden bei unzureichendem Speicher von den neuesten überschrieben.

Der Benutzer wird durch einen Voralarm informiert, sobald nur mehr 20% des Speicherplatzes zur Verfügung stehen. Ein zweiter Alarm hingegen wird ausgelöst, sobald der verfügbare Speicherplatz gleich Null ist (Speicher voll).

Beim Auftreten dieses zweiten Alarmes sind die ältesten, noch nicht archivierten Daten bereits gelöscht.

### 6.2.1 Meldung Speicher voll

PlantWatch registriert den Prozentsatz des freien Speicherplatzes für die Aufzeichnung der Variablen. Er weist den lokalen Benutzer oder den Service-Center, sobald der verfügbare Speicher fast voll ist, durch einen Alarm auf das nötige Herunterladen der Daten hin.

Ist der Service-Center via Modem an das Telefonnetz angeschlossen und immer aktiv, kann PlantWatch das Herunterladen automatisch ausführen, indem er den Computer des Centers anruft, bevor der Alarm ausgelöst wird. Nach der Datenübertragung wird der Indikator des freien Speicherplatzes wieder auf 100% rückgesetzt. Stellt man den Parameter "Frequenz Herunterladen" entsprechend ein, kann der Service-Center auch periodisch für die Datenübertragung angerufen werden, damit der Alarm Speicher voll nie ausgelöst wird.

Das Herunterladen des Datenspeichers kann auch auf dem Drucker erfolgen; in diesem Fall wird der Speicherindikator rückgesetzt, sobald die Berichte auf Anfrage des Benutzers oder automatisch gedruckt werden. Für eine zeitliche Kontinuität der gedruckten Berichte wird das Reset des Indikators nur dann ausgeführt, wenn die Berichte nacheinander gedruckt werden, d.h., wenn das Datum der ersten Aufzeichnung des aktuellen Berichtes unmittelbar vor oder nach dem Datum der letzten Aufzeichnung des Ausdruckes steht.

### 6.2.2 Erfassung der Analogvariablen

Da sich der Wert der Analogvariablen während des Aufzeichnungsintervalls deutlich ändern kann (wie die Temperatur eines Verdampfers), ermöglicht es PlantWatch, für jede Variable den für den Benutzer interessantesten Wert aufzuzeichnen:

- Average: Speichert den arithmetischen Durchschnitt der Istwerte
- Min: Speichert den kleinsten der Istwerte
- Max: Speichert den größten der Istwerte
- Last: Speichert den letzten Istwert (Default)

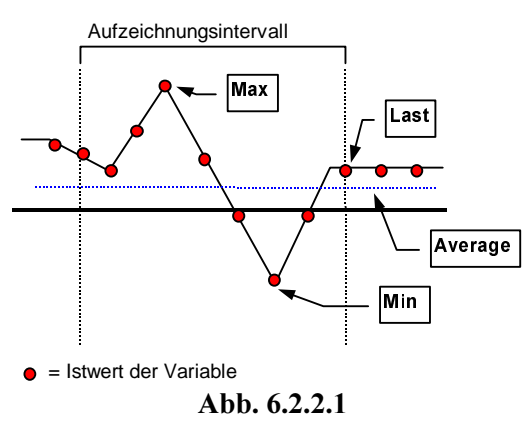

### 6.2.3 Erfassung der Digitalvariablen

Die Digitalvariablen werden immer "mit forcierter Änderung" gespeichert, d.h., wenn im Aufzeichnungsintervall die Variable mindestens einmal den Wert 1 angenommen hat, wird im Moment der Aufzeichnung 1 gespeichert.

### 6.2.4 Anzahl der speicherbaren Variablen

Die Anzahl der speicherbaren Variablen kann der folgenden Tabelle entnommen werden.

| Tal                                      | 6711 |
|------------------------------------------|------|
| Höchstanzahl der Analogvariablen HF      | 64   |
| Höchstanzahl der Analogvariablen LF      | 64   |
| Höchstanzahl der Digitalvariablen DIG    | 64   |
| Höchstanzahl der speicherbaren Variablen | 100  |

Beispiel: Werden 64 Analogvariablen LF und keine Analogvariable HF benutzt, können 36 Digitalvariablen gespeichert werden.

### 6.2.5 Aufzeichnungszeit

PlantWatch kann bei einer mittleren Konfiguration (siehe folgende Tabelle) Daten in bis zu 19 Tagen speichern.

| Gruppe |                                        | Anzahl der Variablen | Intervall   |
|--------|----------------------------------------|----------------------|-------------|
| LF     | Analogvariablen mit niedriger Frequenz | 32                   | 10 Minuten  |
| HF     | Analogvariablen mit hoher Frequenz     | 4                    | 5 Minuten   |
| D      | Digitalvariablen                       | 64                   | 30 Sekunden |
|        |                                        |                      |             |

Tab. 6.2.5.1

Wird PlantWatch mit einer anderen Variablenanzahl oder einem anderen Aufzeichnungsintervall konfiguriert, kann sich die maximale Aufzeichnungszeit stark ändern. Sie steigt, wenn weniger Variablen aufgezeichnet werden, oder wenn das Intervall größer ist; umgekehrt sinkt sie.

Alle Variablen einer Gruppe werden zum selben Zeitpunkt aufgezeichnet und haben auch dieselbe maximale Aufzeichnungszeit.

Die Intervalle der drei Gruppen können im Programm PlantWatch Manager oder in den Menüs des PlantWatch eingestellt werden.

Folgende Tabelle beinhaltet die Richtwerte der Aufzeichnungszeiten:

|   | Anzahl der | Тур                |                  | Intervall | Mindestzeit (Tage) |
|---|------------|--------------------|------------------|-----------|--------------------|
|   | Variablen  |                    |                  |           |                    |
|   | 32         | LF                 | Analogvariablen  | 10 Min.   | 19.5               |
| Α | 1          | HF                 | Analogvariablen  | 600 Sek.  | 113                |
|   | 64         | D Digitalvariablen |                  | 20 Sek.   | 13.5               |
|   |            |                    |                  |           |                    |
|   | 32         | LF                 | Analogvariablen  | 10 Min.   | 19.5               |
| В | 4          | HF                 | Analogvariablen  | 300 Sek.  | 22                 |
|   | 64         | D                  | Digitalvariablen | 30 Sek.   | 20.2               |

Tab. 6.2.5.2

Die Mindestzeit bezieht sich auf die Zugehörigkeitsgruppe.

Die Berechnung des freien Speicherplatzes basiert auf der Gruppe mit der geringsten Mindestzeit.

Beispiel der Tabelle: im Fall **A** ist die für die Berechnung benutzte Aufzeichnungszeit die der Digitalvariablen mit 13.5 Tagen; im Fall **B** ist es die der Analogvariablen mit niedriger Frequenz mit 19.5 Tagen.

Das folgende Diagramm dient der Schätzung der Gesamt-Aufzeichnungszeit auf der Grundlage der Anzahl der benutzten Variablen, wobei ein Intervall von 300 s angenommen wird.

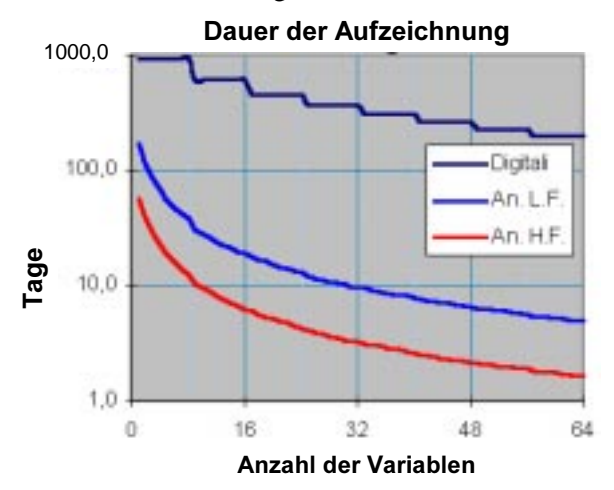

Abb. 6.2.5.1

Gesamtdauer der Aufzeichnung in Relation zur Anzahl der Variablen (Intervall von 300s)

Um die Gesamtdauer der Aufzeichnung zu bestimmen, müssen folgende Punkte beachtet werden:

- Die den drei Variablengruppen vorbehaltenen Speicherzonen sind getrennt; die Gesamt-Aufzeichnungszeiten sind also für jede Gruppe unterschiedlich.
  - Der neue, freie Speicherplatz ist jedenfalls der kleinste der drei Gruppen.
- Werden die Parameter, welche die Datenaufzeichnung beinflussen, während des Betriebes des Gerätes geändert (aktuelle Uhrzeit oder Aufzeichnungsintervall), kann die restliche Gesamt-Aufzeichnungszeit verkürzt werden.

Am einfachsten kann die Dauer der Aufzeichnung mit dem Programm *PlantWatch Manager* automatisch oder über die Maske des PlantWatch "*Info*  $\rightarrow$  *Log Variablen* berechnet werden.

# 6.3 Tastenbefehle

### Anfrage Freier Speicherplatz:

Um den freien Speicherplatz für die Datenaufzeichnung zu berechnen, müssen folgende Schritte ausgeführt werden:

- 1. Drücken Sie in der Hauptmaske mehrmals die Taste ( ↓), bis Sie zur Maske "Info" gelangen.
- 2. Wählen Sie "Log Variablen"; es erscheint die Maske "Log Variablen freier Speicherplatz", wo der verbleibende Speicherplatz in % angezeigt wird.

Dieser Wert wird automatisch auf 100% rückgesetzt, sobald die Daten vom Service-Center heruntergeladen werden, sobald ein vollständiger Ausdruck erfolgt oder durch Eingriff des Benutzers im Menü "Setup  $\rightarrow$  Wartung".

### Löschen des Datenspeichers:

# ! ACHTUNG! Überprüfen Sie vor dieser Handlung ihre effektive Notwendigkeit, da die Löschung NICHT rückgängig gemacht werden kann.

- 1. Drücken Sie in der Hauptmaske die Taste (**Prg**) für 3 Sekunden und geben Sie das Konfigurationspasswort ein (Ebene 3).
- 2. Wählen Sie "Wartung" und anschließend "Löschen Log Variablen", und bestätigen Sie den Befehl. Anmerkung: Der Löschvorgang kann mehrere Minuten dauern.

# 6.4 Konfiguration über PC

Die Konfiguration der Variablen erfolgt anhand des Programmes PlantWatch Manager (siehe Benutzerhandbuch). N. B.: Die Änderung der Konfiguration der Variablen oder der Nummer/des Typs der Geräte löscht alle vorher gespeicherten Daten.

# 7. VERWALTUNG DES DRUCKERS

An PlantWatch kann ein Drucker mit Parallelschnittstelle angeschlossen werden (Druckermodul **PLWPPRD00**/ **PLWPPRT00**). Das Modul kann per Rs485-Schnittstelle ins Reglernetzwerk eingebunden werden.

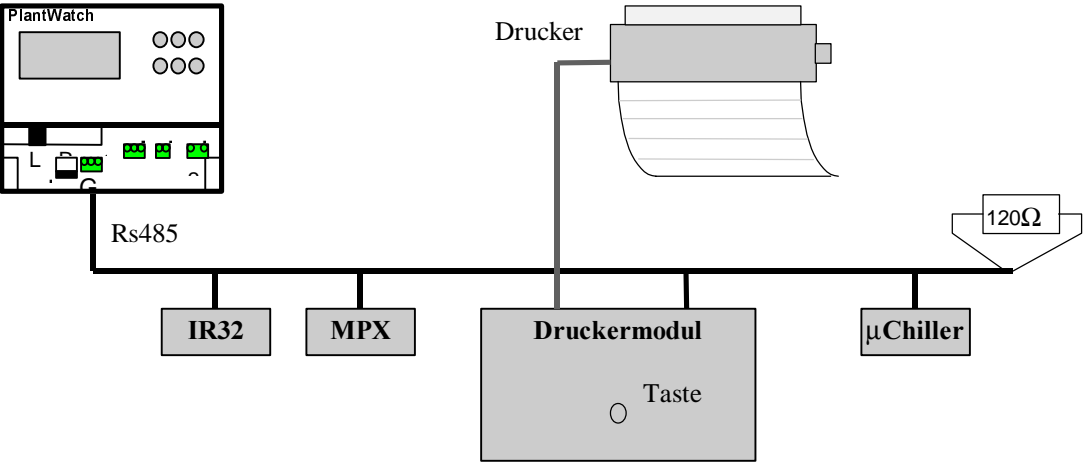

Abb. 7.1

### 7.1 Ausdruckformate

Die möglichen Ausdruckformate sind folgende:

- 1. Bericht der Alarme auf Anfrage des Benutzers mit der Möglichkeit, die einzelnen Alarme/Ereignisse mit Datum und Uhrzeit für den Beginn und das Ende auszuwählen.
- 2. Bericht der Alarme in Echtzeit, d.h., sobald sie auftreten.
- 3. Bericht der Istwerte der speicherbaren Variablen.
- 4. Tagesbericht des Variablenspeichers (Log Variablen) auf Anfrage des Benutzers mit der Möglichkeit, den auszudruckenden Tag und den Aufzeichnungszeitraum zu bestimmen.
- 5. Gruppierter Tagesbericht des Variablenspeichers (Log Variablen) auf Anfrage des Benutzers mit der Möglichkeit, den auszudruckenden Tag zu bestimmen.
- 6. Wochenbericht des Variablenspeichers (Log Variablen) auf Anfrage des Benutzers mit der Möglichkeit, die auszudruckende Woche zu bestimmen.

Die Formate von 3 bis 6 können auch automatisch nach Verstreichen des eingestellten Zeitraumes oder zur gewünschten Uhrzeit gedruckt werden.

Somit stellen diese Ausdrucke den vollständigen Speicher der Aufzeichnungsvariablen auf Papier dar. Zur Gewährleistung der Kontinuität der Aufzeichnung der Variablen kann der Alarm Speicher voll so eingestellt werden, dass die Berichte korrekt erstellt werden können (siehe Liste der Parameter "Reset Indikator freier Speicherplatz").

In der Setup-Phase kann außerdem der Taste auf dem Druckermodul eines der oben angeführten Ausdruckformate zugewiesen werden. So kann der gewünschte Ausdruck in der Nähe des Druckers erfolgen, ohne auf PlantWatch zugreifen zu müssen.

### Bericht der Istwerte (Ausdruckformat 3):

| 15/09/2000 13:53 M                                                                    | Name Anlage                                                        |                                                               |                                            |
|---------------------------------------------------------------------------------------|--------------------------------------------------------------------|---------------------------------------------------------------|--------------------------------------------|
| Bericht Istwerte                                                                      |                                                                    |                                                               |                                            |
| 1: Kühltheke<br>1: Kühltheke<br>2: Gefrierinsel<br>2: Gefrierinsel<br>3: Gefriertheke | Temperatur<br>Temperatur<br>Temperatur<br>Temperatur<br>Temperatur | Fühler:<br>Abtaufühler:<br>Fühler:<br>Abtaufühler:<br>Fühler: | -12.0<br>-10.0<br>(-17.0)<br>-18.3<br>**** |

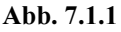

Im Bericht der Istwerte zeigt die erste Zeile das Datum und die Uhrzeit des Ausdruckes an, auf die sich auch die Werte der Variablen beziehen.

Die Liste der Variablen besteht also aus folgenden Elementen:

Serielle Adresse des Gerätes: "Beschreibung des Gerätes" "Name der Variable": Wert

Befindet sich ein Wert in Klammern (-17.0), war das Gerät zum Zeitpunkt des Ausdruckes offline. Der Wert bezieht sich auf die letzte Messung.

Werden hingegen Sternchen angezeigt, wurde die Variable vom Peripheriegerät nie erfasst.

#### **Tagesbericht Log Variablen (Ausdruckformat 4):**

| 15/0 | 9/2000 13  | :53 Name 2 | Anlage    |           |       |           | Page: 1/4 |
|------|------------|------------|-----------|-----------|-------|-----------|-----------|
| 10/0 | )9/2000 1: | Kühlthek   | e Tempera | tur Fühle | r     |           |           |
|      | 0 ′        | 10′        | 20′       | 30′       | 40′   | 50′       |           |
|      |            |            |           |           |       |           |           |
| 0    |            |            |           |           |       | * * * * * |           |
| 1    | -21.3      | -21.1      | -21.0     | -20.7     | -20.2 | -20.0     |           |
| 2    | -20.0      | -19.9      | -19.9     | -19.5     | -19.7 | -19.9     |           |
| 3    | -20.0      | -20.1      | -20.5     | -20.7     | -20.8 | -21.0     |           |
| 4    | -21.3      | -21.1      | -21.0     | -20.7     | -20.2 | -20.0     |           |
| 5    | -20.0      | -19.9      | -19.9     | -19.5     | -19.7 | -19.9     |           |
| 6    | -20.0      | -20.1      | -20.5     | -20.7     | -20.8 | -21.0     |           |
| 7    | -21.3      | -21.1      | -21.0     | -20.7     | -20.2 | -20.0     |           |
| 8    | -20.0      | -19.9      | -19.9     | -19.5     | -19.7 | -19.9     |           |
| 9    | -20.0      | -19.9      | -19.9     | -19.5     | -19.7 | -19.9     |           |
| 10   | -20.0      | -19.9      | -19.9     | -19.5     | -19.7 | -19.9     |           |
| 11   | -20.0      | -19.9      | -19.9     | -19.5     | -19.7 | -19.9     |           |
| 12   | -20.0      | -20.1      | -20.5     | -20.7     | -20.8 | -21.0     |           |
| 13   | -21.3      | -21.1      | -21.0     | -20.7     | -20.2 | -20.0     |           |
| 14   | -20.0      | -20.1      | -20.5     | -20.7     | -20.8 | -21.0     |           |
| 15   | -21.3      | -21.1      | -21.0     | -20.7     | -20.2 | -20.0     |           |
| 16   | -20.0      | -20.1      | -20.5     | -20.7     | -20.8 | -21.0     |           |
| 17   | -21.3      | -21.1      | -21.0     | -20.7     | -20.2 | -20.0     |           |
| 18   | -20.0      | -19.9      | -19.9     | -19.5     | -19.7 | -19.9     |           |
| 19   | -20.0      | -19.9      | -19.9     | -19.5     | -19.7 | -19.9     |           |
| 20   | -20.0      | -20.1      | -20.5     | -20.7     | -20.8 | -21.0     |           |
| 21   | -21.3      | -21.1      | -21.0     | -20.7     | -20.2 | -20.0     |           |
| 22   | -20.0      | -20.1      | -20.5     | -20.7     | -20.8 | -21.0     |           |
| 23   | -21.3      | -21.1      | -21.0     | -20.7     | -20.2 | -20.0     |           |
|      |            |            |           |           |       |           |           |

#### Abb. 7.1.2

Der Tagesbericht zeigt den Verlauf der Werte einer bestimmten Variable an einem Tag mit dem eingestellten Intervall an. Die möglichen Werte des Intervalls sind 10, 15 und 30 Minuten.

Jede Seite enthält den Bericht von 2 Variablen.

Erscheint "-----", wurde zum entsprechenden Zeitpunkt kein Wert gespeichert, d.h., PlantWatch war ausgeschaltet, oder es wurde der Ausdruck von Werten angefordert, die nicht mehr im Speicher vorhanden waren.

Wird hingegen die Zeichenfolge "\*\*\*\*\*" angezeigt, wurde die Variable gespeichert, aber der Wert wurde vom Peripheriegerät noch nicht erfasst, oder das Peripheriegerät war offline.

Die Zeichenfolge "?????" zeigt den Versuch an, Variablen zu drucken, die nicht im Speicher enthalten sind, während "!!!!!" einen ernsten Fehler in der Speicherung darstellt.

Der Aufzeichnungszeitraum kann zwischen 10 und 30 Minuten eingestellt werden.

### **Gruppierter Tagesbericht Log Variablen (Ausdruckformat 5) :**

| 15/0                                                                                                    | 9/2000 13                                                                                                    | 53 Name A                                                                                                    | Anlage                                                                                                    | tun Tüblen                                                                                                    |             |                                                                                                    | Pa                                                                                                    | ge: 1/4                                                                                                    |
|----------------------------------------------------------------------------------------------------|----------------------------------------------------------------------------------------------------|----------------------------------------------------------------------------------------------------|----------------------------------------------------------------------------------------------------|----------------------------------------------------------------------------------------------------|-------------|----------------------------------------------------------------------------------------------------|----------------------------------------------------------------------------------------------------|----------------------------------------------------------------------------------------------------|
| 10/0                                                                                                    | 9/2000 I.<br>1:A                                                                                                    | 1:B                                                                                                    | 2:A                                                                                                    | 2:B                                                                                                    | 2:C         | 3:A                                                                                                    | 3:B                                                                                                    | 4:A                                                                                                    |
| 0                                                                                                    |                                                                                                    |                                                                                                    |                                                                                                    |                                                                                                    |             | ****                                                                                                    | -19.9                                                                                                    | 6.9                                                                                                    |
| <br>0 <br>1 <br>2 <br>3 <br>4 <br>5 <br>6 <br>7 <br>8<br>9 <br>10 <br>11 <br>12 <br>13 <br>14 <br>15 <br>16 <br>17 <br>18 <br>19 <br>20 <br>21 <br>22 <br>23 <br>Lege<br>1:A | 1:A<br><br>-21.3<br>-20.0<br>-20.0<br>-20.0<br>-20.0<br>-20.0<br>-20.0<br>-20.0<br>-20.0<br>-20.0<br>-20.0<br>-20.0<br>-20.0<br>-21.3<br>-20.0<br>-21.3 | 1:B<br><br>-21.1<br>-19.9<br>-20.1<br>-21.1<br>-19.9<br>-20.1<br>-21.1<br>-19.9<br>-19.9<br>-19.9<br>-19.9<br>-20.1<br>-21.1<br>-20.1<br>-21.1<br>-20.1<br>-21.1<br>-20.1<br>-21.1<br>-20.1<br>-21.1<br>-20.1<br>-21.1<br>-20.1<br>-21.1<br>-20.1<br>-21.1<br>-21.1<br>-20.1<br>-21.1<br>-21.1<br>-21.1<br>-20.1<br>-21.1<br>-21.1<br>-20.1<br>-21.1<br>-21.1 | 2:A<br>2:A<br><br>-21.0<br>-19.9<br>-20.5<br>-21.0<br>-19.9<br>-19.9<br>-19.9<br>-19.9<br>-19.9<br>-20.5<br>-21.0<br>-20.5<br>-21.0 | 2:B<br><br>-20.7<br>-19.5<br>-20.7<br>-20.7<br>-19.5<br>-20.7<br>-20.7<br>-19.5<br>-19.5<br>-19.5<br>-19.5<br>-19.5<br>-20.7<br>-20.7<br>-20. | 2:C         | 3:A<br>*****<br>-20.0<br>-19.9<br>-21.0<br>-20.0<br>-19.9<br>-21.0<br>-20.0<br>-19.9<br>-19.9<br>-19.9<br>-19.9<br>-19.9<br>-19.9<br>-21.0<br>-20.0<br>-21.0<br>-20.0<br>-21.0<br>-20.0<br>-19.9<br>-19.9<br>-19.9<br>-21.0<br>-20.0<br>-21.0<br>-20.0<br>-21.0<br>-20.0 | 3:B<br>-19.9<br>6.7<br>-20.1<br>-20.3<br>-20.0<br>-20.1<br>-19.8<br>-19.7<br>-19.6<br>-19.7<br>-19.6<br>-19.7<br>-19.8<br>-19.7<br>-19.1<br>-18.8<br>-19.1<br>-18.8<br>-19.1<br>-18.8<br>-19.1<br>-18.8<br>-20.0<br>-20.1<br>-20.2<br>-20.5<br>-20.9 | 4:A<br>6.9<br>6.6<br>6.3<br>6.0<br>5.5<br>5.4<br>5.1<br>5.4<br>5.5<br>5.4<br>5.2<br>5.1<br>5.0<br>5.0<br>5.1<br>5.3<br>4.9<br>4.5<br>4.4<br>4.3<br>4.2<br>4.2 |
| 1:A<br>1:B                                                                                                    | = Kuhlt<br>= Kühlt                                                                                                    | heke 1 - 7<br>heke 1 - 7                                                                                                    | Temperatu<br>Temperatu                                                                                                    | r Fuhler<br>r Abtaufüh<br>atur Fühler                                                                                                    | ler         |                                                                                                    |                                                                                                    |                                                                                                    |
| 2:A<br>2:B                                                                                                    | = Gefri<br>= Gefri                                                                                                    | erinsel 1<br>erinsel 1                                                                                                    | - Temper                                                                                                    | atur Fuhle<br>atur Abtau                                                                                                    | r<br>fühler |                                                                                                    |                                                                                                    |                                                                                                    |
| 2:C<br>3:A                                                                                                    | = Geiri<br>= Gefri                                                                                                    | erinsel 1<br>ertheke 1                                                                                                    | - Zustan<br>- Temper                                                                                                    | d Verdicht<br>atur Fühle:                                                                                                    | er<br>r     |                                                                                                    |                                                                                                    |                                                                                                    |
| 3:B<br>4:A                                                                                                    | = Gefri<br>= Gefri                                                                                                    | ertheke 1<br>ertheke 2                                                                                                    | - Temper<br>- Temper                                                                                                    | atur Verda<br>atur Fühle                                                                                                    | mpfer<br>r  |                                                                                                    |                                                                                                    |                                                                                                    |

```
Abb. 7.1.3
```

Der gruppierte Tagesbericht zeigt auf derselben Seite die Werte mehrerer Variablen eines einzigen Tages mit dem Intervall von 1 Stunde an; jede Seite kann bis zu 8 Variablen enthalten.

Die Werte der Variablen werden in Spalten gruppiert; jede Spalte stellt den Temperaturverlauf an einem Tag in Intervallen von 1 Stunde dar.

Die Symbole entsprechen jenen des Ausdruckformates 4.

### Wochenbericht Log Variablen (Ausdruckformat 6):

| 15/0 | 9/2000 | 9:00 Name | Anlage    |           |       |       | Page: 1/4 |
|------|--------|-----------|-----------|-----------|-------|-------|-----------|
| 11/0 | 9/2000 | 1: Kühlt  | heke Temp | eratur Fü | hler  |       |           |
|      | Мо     | Di        | Mi        | Do        | Fr    | Sa    | So        |
| 0    | -21.7  | -23.4     | -20.3     | -20.0     | -19.4 | -18.7 | -18.7     |
| 1    | -21.3  | -21.1     | -21.0     | -20.7     | -20.2 | -20.0 | -19.7     |
| 2    | -20.0  | -19.9     | -19.9     | -19.5     | -19.7 | -19.9 | -19.1     |
| 3    | -20.0  | -20.1     | -20.5     | -20.7     | -20.8 | -21.0 | -18.7     |
| 4    | -21.3  | -21.1     | -21.0     | -20.7     | -20.2 | -20.0 | -18.9     |
| 5    | -20.0  | -19.9     | -19.9     | -19.5     | -19.7 | -19.9 | -19.0     |
| 6    | -20.0  | -20.1     | -20.5     | -20.7     | -20.8 | -21.0 | -19.1     |
| 7    | -21.3  | -21.1     | -21.0     | -20.7     | -20.2 | -20.0 | -19.2     |
| 8    | -20.0  | -19.9     | -19.9     | -19.5     | -19.7 | -19.9 | -19.3     |
| 9    | -20.0  | -19.9     | -19.9     | -19.5     | -19.7 | -19.9 | -19.5     |
| 10   | -20.0  | -19.9     | -19.9     | -19.5     | -19.7 | -19.9 | -19.7     |
| 11   | -20.0  | -19.9     | -19.9     | -19.5     | -19.7 | -19.9 | -19.9     |
| 12   | -20.0  | -20.1     | -20.5     | -20.7     | -20.8 | -21.0 | -20.0     |
| 13   | -21.3  | -21.1     | -21.0     | -20.7     | -20.2 | -20.0 | -20.1     |
| 14   | -20.0  | -20.1     | -20.5     | -20.7     | -20.8 | -21.0 | -19.9     |
| 15   | -21.3  | -21.1     | -21.0     | -20.7     | -20.2 | -20.0 | -19.7     |
| 16   | -20.0  | -20.1     | -20.5     | -20.7     | -20.8 | -21.0 | -19.1     |
| 17   | -21.3  | -21.1     | -21.0     | -20.7     | -20.2 | -20.0 | -19.2     |
| 18   | -20.0  | -19.9     | -19.9     | -19.5     | -19.7 | -19.9 | -19.3     |
| 19   | -20.0  | -19.9     | -19.9     | -19.5     | -19.7 | -19.9 | -19.0     |
| 20   | -20.0  | -20.1     | -20.5     | -20.7     | -20.8 | -21.0 | -19.7     |
| 21   | -21.3  | -21.1     | -21.0     | -20.7     | -20.2 | -20.0 | -20.0     |
| 22   | -20.0  | -20.1     | -20.5     | -20.7     | -20.8 | -21.0 | -20.5     |
| 23   | -21.3  | -21.1     | -21.0     | -20.7     | -20.2 | -20.0 | -20.6     |

Abb. 7.1.4

Der Wochenbericht zeigt den Wert einer einzelnen Variable für 7 Tage mit dem Intervall von 1 Stunde an; jede Seite enthält den Bericht von 2 Variablen.

Die Symbole entsprechen jenen des Ausdruckformates 4.

# 7.2 Automatische Ausdrucke

PlantWatch kann automatisch die Alarme, den Bericht der Istwerte, den Tagesbericht, den gruppierten Tagesbericht und den Wochenbericht drucken.

Der Ausdruck der Alarme erfolgt in Echtzeit; sobald ein Alarm auftritt, wird dem Drucker die Zeile mit seiner Beschreibung gesendet. Die Liste wird in wachsender chronologischer Ordnung erstellt.

Wird ein Laserdrucker verwendet, wird die Seite nicht ausgeworfen, solange sie nicht voll ist (66 Zeilen), oder bis der Benutzer auf dem Drucker den Befehl für den Seitenwechsel erteilt.

Vor der Anforderung des Ausdruckes eines Berichtes seitens des Benutzers oder automatisch auf Zeit findet, wenn bereits Alarme gedruckt wurden, ein Seitenwechsel statt, damit der Bericht immer am Beginn einer Seite gedruckt werden kann.

Der zeitgesteuerte Ausdruck des Berichtes der Istwerte erfolgt zu den eingestellten Zeitintervallen in Stunden, die vom Intervall selbst abhängen.

| Konfiguriertes Intervall | Uhrzeit des Druckes               |
|--------------------------|-----------------------------------|
| 15 Minuten               | Minuten 00,15,30,45 jeder Stunde  |
| 30 Minuten               | Minuten 00 und 30 jeder Stunde    |
| 45 Minuten               | Um 00:00, 00:45, 01:30, 2:15, etc |
| 1 Stunde                 | Um 00:00, 01:00, etc              |
| 1.5 Stunden              | Um 00:00, 01:30, 03:00, etc       |
| 2 Stunden                | Um 00:00, 02:00, 04:00, etc       |
| 4 Stunden                | Um 00:00, 04:00, 08:00, etc       |
| 8 Stunden                | Um 00:00, 08:00, 16:00.           |
| 12 Stunden               | Um 00:00, 12:00                   |
| 24 Stunden               | Um 00:00                          |

### Tab. 7.2.1

Der zeitgesteuerte Ausdruck des **Tagesberichtes** bezieht sich auf den vorhergehenden Tag im Vergleich zum aktuellen und erfolgt zur Uhrzeit und mit dem Intervall, die in der Setup-Phase eingestellt wurden. Die möglichen Werte sind 10, 15 und 30 Minuten.

Der zeitgesteuerte Ausdruck des **Gruppierten Tagesberichtes** bezieht sich auf den vorhergehenden Tag im Vergleich zum aktuellen und erfolgt zur eingestellten Uhrzeit und mit dem fixen Intervall von 1 Stunde. Der zeitgesteuerte Ausdruck des **Wochenberichtes** bezieht sich auf die Woche vor dem Drucktag und erfolgt zur Uhrzeit und am Tag, die in der Setup-Phase eingestellt wurden. Vergewissern Sie sich, dass die Dauer der Aufzeichnung mehr als 1 Woche beträgt.

### 7.3 Ausdruck annullieren oder Papier positionieren

Sollte es nötig sein, einen Druckauftrag zu stornieren, kann beim Befehl "**Druck löschen**?" in der entsprechenden Maske des Hauptmenüs JA gewählt werden. Dies führt immer zur Positionierung des Papiers (damit der Bericht am Beginn der Seite gedruckt werden kann), auch wenn kein Druckauftrag besteht. Diese Handlung muss also ausgeführt werden, nachdem das Papier der Druckers manuell bis zum Beginn der nächsten Seite vorgedreht wurde. Die Annullierung des Druckes und der Seitenwechsel können auch direkt vom Druckermodul aus durch Drücken der Taste für länger als 4 Sekunden erfolgen.

# 8. FERNMELDUNGEN

Die Fernmeldungen (Sendung von Fax- und SMS-Nachrichten, Anruf des Service-Centers, Aktivierung des Relais) werden nur ausgeführt, wenn mindestens ein Alarm für länger als die seiner Alarmklasse entsprechenden Verzögerungszeit aktiv war (siehe Kapitel Alarmmanagement).

### 8.1 Sendung von Faxnachrichten

Achtung: Die SIM-Karte muss für die Sendung einer Faxnachricht via GSM-Modem freigegeben sein. Im Zweifelsfall kontaktieren Sie bitte Ihren Mobilfunkbetreiber.

### 8.1.1 Erstellung der Faxnachricht

Die Faxnachricht wird nur dann gesendet, wenn mindestens ein Empfänger dafür aktiviert ist, und wenn:

- mindestens 1/2 Stunde seit der Sendung der letzten Faxnachricht verstrichen ist;
- mindestens 1 Minute ohne weitere Fernalarmmeldungen verstrichen ist, oder wenn mehr als 32 Alarme aktiv sind.

Diese Art der Filterung verhindert die Übermittlung von Faxnachrichten mit redundanten Informationen. Beispiel einer Faxnachricht:

**PLANTWATCH FAX** ----->Date/time: 9/06/2000 8:32 \_\_\_\_\_ From: Einkaufszentrum ID:126 0413434344 To: Bericht Alarme 09/06/2000 8:19 <!> <\*> 0:10 3: Fleischtheke Offline 09/06/2000 8:18 <!> <\*> 1:12 1: Gemüsetruhe Übertemperatur 09/06/2000 8:17 2: Obsttruhe Offline 3: Fleischtheke 09/06/2000 8:10 <!> Offline 08/06/2000 18:08 1: Gemüsetruhe Untertemperatur 07/06/2000 10:08 1: Gemüsetruhe Offline 07/06/2000 10:00 PW: Restart <!>=Aktive Alarme <\*>=Ernste Alarme, Dauer (hh:mm) Bericht der Istwerte 1 Gemüsetruhe Temperatur Verdampfer : -22.1 2 Obsttruhe Temperatur Verdampfer: -15.83 Fleischtheke Temperatur Verdampfer: (-10.5) Offline

#### Abb. 8.1.1.1

Die Alarmliste wird in umgekehrter chronologischer Ordnung erstellt, d.h. vom neuesten bis zum ältesten, wobei vom internen Speicher des PlantWatch nur die Ereignisse des Alarmbeginns umgeschrieben werden.

Die Ereignisse, die nur gemeldet werden, und die rückgesetzten Alarme werden ignoriert, mit Ausnahme des Resets von PlantWatch.

Die zum Zeitpunkt der Fax-Sendung noch aktiven Alarme werden mit dem Symbol <!> gedruckt; die Alarme hingegen, die aufgrund ihrer Schwere oder wegen Überschreiten der vorgesehenen Verzögerungszeit zur Fax-Übermittlung geführt haben (d.h. auch zu Fernmeldealarmen geworden sind), werden auch mit dem Symbol <\*> gekennzeichnet. Diesem Symbol folgt die Dauer in Stunden und Minuten des Alarms; war der Alarm für länger als 18 Stunden aktiv, wird ">18" angezeigt.

Falls nach einer Fernmeldung die Alarme rückgesetzt werden, wird die Faxnachricht trotzdem ohne Angabe des aktiven Alarms gesendet.

Die Faxnachricht enthält höchstens 35 Alarme, damit auch der Bericht der Istwerte der Variablen zum Zeitpunkt der Fax-Sendung gedruckt werden kann.

Der Briefkopf der Faxnachricht enthält das Datum und die Uhrzeit der Übermittlung, den Namen der Installation, den Code der Anlage und die Faxnummer des Empfängers.

Der Code der Anlage ist die Nummer, die vom Datenverarbeitungszentrum (Supervisor) benutzt wird, um den PlantWatch zu identifizieren, der den Anruf getätigt hat.

### 8.1.2 Verwaltung der Anrufe

Die Faxanrufe gehen an die in der Konfiguration eingegebenen Nummern. Die Logik der Anrufe ist konfigurierbar und kann *verbindlich* oder *bedingt* sein. Im ersten Fall wird das Fax immer an alle aktivierten Nummern gesendet, im zweiten Fall wird es an den ersten Empfänger A, B oder C geschickt, der antwortet und das Fax empfangen kann. Siehe entsprechende Parameter in der Maske *m5*.

Bevor ein Anruf als fehlgeschlagen bezeichnet wird, werden 6 zeitlich distanzierte Anrufversuche unternommen:

| Versuch | Wartepause (für dieselbe Nummer) |
|---------|----------------------------------|
| 1.      |                                  |
| 2.      | 20 Sekunden nach dem 1.          |
| 3.      | 1 Minute nach dem 2.             |
| 4.      | 1 Minute nach dem 3.             |
| 5.      | 2 Minuten nach dem 4.            |
| 6.      | 4 Minuten nach dem 5.            |
|         |                                  |

Tab. 8.1.2.1

Während der Wartepause zwischen einem Versuch und dem nächsten werden eventuelle Anrufe anderer Faxnummern oder des Datenzentrums getätigt.

Ist es nicht möglich, das Fax zu senden, wird das Ereignis *Faxsendung fehlgeschlagen* aufgezeichnet, gefolgt von einem der folgenden Fehlercodes:

| Fehlercode | Bedeutung                                                                                   |
|------------|---------------------------------------------------------------------------------------------|
| 3          | Fehler Initialisierung Modem                                                                |
| 7          | Timeout: keine Anwort von der angerufenen Vorrichtung                                       |
| 8          | Fehler Modem: "no dialtone", "Busy", "No answer", "dialing disabled", "no carrier", "error" |
| Sonstiges  | Interne Codes: bitte Informationen anfordern                                                |

Tab. 8.1.2.2

# 8.2 SMS-Nachrichtenübermittlung

Die Übermittlung von SMS-Nachrichten erfolgt beim Auslösen jeder Fernalarmmeldung. Jeder Alarm produziert eine SMS-Nachricht.

Die Übermittlung der SMS-Nachrichten an die drei Empfänger ist immer verbindlich; im Unterschied zum Fax, wo es möglich ist, festzustellen, ob die Nachricht an eine bestimmte Nummer gesendet wurde, stammt die Bestätigung der Übermittlung für die SMS immer vom Service-Center des Mobilfunkbetreibers; somit hat es keinen Sinn, Anrufe an Alternativnummern zu verwalten.

### 8.2.1 SMS-Nachrichtenübermittlung via GSM-Modem

Beim Auftreten eines Alarmes wird via GSM-Modem die SMS-Nachricht direkt übermittelt; mindestens eine GSM-Handynummer muss dafür freigegeben sein.

Die SMS gilt als gesendet, sobald der Server des Mobilfunkbetreibers die Bestätigung des Empfanges zurückschickt; bei fehlender Bestätigung wird die Übertragung für fünfmal hintereinander in Abständen von 30 Sekunden versucht. Kann die Nachricht nicht verschickt werden, wird das Ereignis *SMS-Übermittlung fehlgeschlagen* aufgezeichnet.

### 8.2.2 SMS-Nachrichtenübermittlung via PSTN-Modem (Festnetz)

Die Übermittlung der SMS-Nachrichten ist auch über ein internes oder externes PSTN-Modem (Festnetz) möglich. In diesem Fall werden die Nachrichten mittels Verbindung mit dem Server eines Mobilfunkbetreibers gesendet, der für die effektive Weiterleitung der Nachricht über das GSM-Netz sorgt.

PlantWatch ist für TAP- und UCP-Protokolle, die auf internationaler Ebene am häufigsten verwendeten Übertragungsstandards, ausgelegt. Diese ermöglichen auch eine Verbindung mit dem Server zur Sendung der Nachrichten an alphanumerische Pagers.

Die Übermittlung der Nachricht erfolgt in zwei Phasen: in der ersten Phase ruft das Modem den Server an, dessen Telefonnummer in der Maske **m8** eingegeben werden muss; in der zweiten erfolgt die Übermittlung der Nachricht an den Server. Eine SMS-Nachricht gilt als gesendet, sobald der Server einen Bestätigungscode zurückschickt; die effektive Weiterleitung der Nachricht kann auch Stunden verspätet erfolgen und ist nur möglich, wenn der Server-Betreiber Roaming-Abkommen mit dem Mobilfunkbetreiber des Nachrichtenempfängers geschlossen hat. Ansonsten kann die Nachricht zwar vom Server bestätigt werden, aber vom Betreiber nicht an den Empfänger weitergeleitet werden. Bei Fehlschlagen der SMS-Übermittlung führt PlantWatch mehrmalige Versuche durch (für die Wartepausen siehe Absatz "*Sendung von Faxnachrichten, Verwaltung der Anrufe*, **Tab. 8.1.2.1.**). Während der Wartepause zwischen einem Versuch und dem nächsten werden eventuelle Anrufe anderer Faxnummern oder des Datenzentrums getätigt. Die Identifizierung des SMS-Absenders hängt vom Protokolltyp ab, der benutzt wird, um mit dem Server des Sercive-Centers eine Verbindung herzustellen. Im Fall des UCP-Protokolls stellt PlantWatch den Nummerncode der Anlage ein, siehe Parameter der Maske *gl.* Mit einem TAP-Protokoll kann der Adresse kein Wert zugewiesen werden, und sie erhält einen vom Betreiber festgelegten Standardcode.

Die Handynummern der Empfänger werden mit oder ohne internationale Vorwahlnummer je nach den geltenden Regeln des Betreibers eingefügt.

Sieht die Konfiguration das UCP-Protokoll vor, wird das internationale Vorwahlzeichen "+" von der Software des PlantWatch mit "00" übersetzt, da der Standard nur Nummern vorsieht. In den anderen Fällen muss die Nummer im Format "0039......" anstelle von "+39....." eingegeben werden, außer der Betreiber schreibt es anders vor.

### 8.2.3 Format der SMS-Nachrichten

Die SMS-Nachrichten enthalten das Datum und die Uhrzeit des Empfanges. Dieser Zeitpunkt bezieht sich auf den Moment, in dem der Server des Betreibers die Nachricht vom PlantWatch erhält.

Die effektive Weiterleitung der Nachricht an das Empfängerhandy hängt von den Netzbedingungen ab (die Nachrichten könnten auch mit Stunden Verspätung eintreffen).

Format der SMS-Nachrichten:

PW: "Name der Anlage" "Code der Anlage" ("Anzahl der aktiven Alarme"!) → "Datum und Uhrzeit des Alarmbeginns" [ "Dauer des Alarmes hh:mm"] "Beschreibung des Alarmes"

Tab. 8.2.3.1

| Eintrag            | Beschreibung                                                                                         |  |  |  |  |
|--------------------|----------------------------------------------------------------------------------------------------|--|--|--|--|
| Name der Anlage    | Alphanumerischer Name der Anlage.                                                                    |  |  |  |  |
| Code der Anlage    | Nummerncode (Adresse).                                                                               |  |  |  |  |
| Anzahl der aktiven | Wie beim Fax wird auch bei den SMS die Anzahl der zum Zeitpunkt der                                  |  |  |  |  |
| Alarme             | Nachrichtenübermittlung aktiven Alarme angegeben.                                                    |  |  |  |  |
| Datum und Zeit des | Moment, in dem der Alarm ausgelöst wurde.                                                            |  |  |  |  |
| Alarmbeginns       |                                                                                                    |  |  |  |  |
| Dauer des Alarmes  | Dauer des Alarms in hh:mm; werden 18 Stunden überschritten, wird [>18h] angezeigt.                   |  |  |  |  |
| Beschreibung des   | Der Alarm wird im selben Format der Anzeige und der Faxnachricht beschrieben,                        |  |  |  |  |
| Alarmes            | nämlich:                                                                                             |  |  |  |  |
|                    | Alarm eines Peripherigerätes                                                                         |  |  |  |  |
|                    | Beschreibung Alarm = nn: "Name Peripherie" "Alarm"                                                   |  |  |  |  |
|                    | Wo:                                                                                                  |  |  |  |  |
|                    | <i>nn</i> Physische Adresse des Peripheriegerätes                                                    |  |  |  |  |
|                    | <i>Name Peripherie</i> Dem Peripheriegerät vom Benutzer in der Konfigurationsphase zugewiesener Name |  |  |  |  |
|                    | Alarm Beschreibung des Alarms                                                                        |  |  |  |  |
|                    | • Im Fall eines internen Alarmes                                                                     |  |  |  |  |
|                    | PW: "Beschreibung Alarm"                                                                             |  |  |  |  |
| L                  | Tab. 8.2.3.                                                                                          |  |  |  |  |

## 8.3 Anruf des Datenzentrums

PlantWatch ruft das Datenverarbeitungszentrum an, sobald die Bedingungen für eine Fernmeldung bestehen (siehe Kapitel *Alarmmanagement*). Der Zweck des Anrufes ist die Übertragung des aktualisierten Alarmspeichers. PlantWatch ruft das Zentrum auch zum Herunterladen des Variablenspeichers an.

Der Anruf erfolgt, sobald der verbleibende Speicherplatz für die Aufzeichnung der Variablen unter 30% sinkt. Werden der Anruf und das Herunterladen ausgeführt, wird der Indikator des freien Speicherplatzes wieder auf 100% rückgesetzt. Können die Daten nicht heruntergeladen werden, bevor der freie Speicherplatz unter 20% sinkt, wird ein ernster Alarm ausgelöst; ein zweiter Alarm meldet hingegen, dass der freie Speicherplatz Null beträgt (Speicher voll), und dass die nicht archivierten Daten unweigerlich verloren gehen.

Die Rücksetzung des Indikators des Speicherplatzes kann nur erfolgen, wenn das Passwort, das der PC sendet, der entsprechenden Authorisierungsebene angehört. Somit können eventuelle andere Computer, die PlantWach anrufen, den restlichen Speicher herunterladen, ohne die Kontinuität der Datenaufzeichnung auf dem PC des Datenzentrums zu beeinträchtigen.

Andere Anrufe des Zentrums seitens des PlantWatch aus anderen Gründen oder umgekehrt führen trotzdem zum Herunterladen und zur Rücksetzung des freien Speicherplatzes auf 100%.

Für die Anrufversuche bei besetzer Leitung siehe Tab. 8.1.2.1; die Fehlercodes sind in Tab. 8.1.2.2 enthalten.

### 8.4 Aktivierung des Alarmrelais

Die Aktivierung des Alarmrelais erfolgt, sobald die Bedingungen für die Fernmeldung bestehen (siehe Absatz 5). Die Konfigurationsparameter können die Aktivierungslogik des normalerweise angezogenen oder abgefallenen Relais ändern und seine Aktivierungszeit einstellen (Aktivierung auf Zeit oder permanente Aktivierung). Durch Drücken der Taste (🛆) für länger als 3 Sekunden wird das Alarmrelais deaktiviert.

# 9. PARAMETER UND KONFIGURATIONSVERFAHREN

### 9.1 Programmierung der Parameter

Der Zugang zur Parameterprogrammierung erfolgt durch Drücken der Taste (**Prg**) für 3 Sekunden und die Eingabe des Zugangspasswortes. Die Parameter sind in 3 Sichtbarkeitsebenen gegliedert. Die Sichtbarkeit der Parameter hängt von der Ebene des eingegebenen Passwortes ab; das Passwort der höchsten Ebene 3 ermöglicht die Änderung aller Parameter und der Passwörter selbst; das Passwort der Ebene 1 hingegen garantiert weniger Fachkundigen die größte Sicherheit und Benutzerfreundlichkeit.

Die Aktivierung der verschiedenen Parameter findet in Masken statt; die Masken einer höheren Ebene als der Ebene des Passwortes werden also nicht angzeigt.

| Ebene | Beschreibung | Code       |
|-------|--------------|------------|
| 1     | Wartung      | Man        |
| 2     | Benutzer     | Cfg1       |
| 3     | Installateur | Cfg2       |
|       |              | Tab. 9.1.1 |

Das Verlassen der Ebene der Konfigurationsmasken erfolgt folgendermaßen:

Verlassen mit Speicherung der Änderungen: Drücken der Taste (**Prg**) und Einstellung von JA beim Befehl "Speichern und Beenden?". In diesem Fall werden die Änderungen quittiert und im Flash-Speicher gespeichert.

| Aktualis. Param.       | Ī |
|------------------------|---|
| Speichern und Beenden? |   |
| Nein                   |   |
|                        |   |
|                        |   |

Abb. 9.1.1

**Verlassen mit Abbrechen der Änderungen:** Drücken der Taste (**Esc**) für 3 Sekunden. Dadurch kehrt man direkt zur Hauptanzeigemaske zurück. Das Verlassen der Ebene erfolgt auch nach 3 Minuten Untätigkeit der Tasten.

Achtung: Jegliche Änderung der Konfiguration bezüglich des Peripherienetzwerkes, der Anzahl der Peripherigeräte und des Gerätetyps (mit Ausnahme der Namen) führt zum automatischen Löschen des Variablenspeichers. Sollen die aufgezeichneten Daten aufbewahrt werden, müssen vor der Änderung die Speicher heruntergeladen oder gedruckt werden.

# 9.2 Liste der Parameter

In der folgenden Liste werden alle Betriebsparameter des PlantWatch angeführt. Die Parameter mit dem Code PC in der Spalte Code Maske können nur mit dem Konfigurationsprogramm *PlantWatch Manager* geändert werden.

| Code<br>Maske | Beschreibung                                                        | Ebene | Тур  | Default                     | Mögliche                                      |
|---------------|---------------------------------------------------------------------|-------|------|-----------------------------|-----------------------------------------------|
| al            | Aktivierungszeit des Summers                                        | 3     | Min. | Permanent                   | Deaktiviert<br>1-20 Min.<br>Permanent         |
| a1            | Aktivierungszeit des Alarmrelais                                    | 3     | Sek. | Permanent                   | Deaktiviert<br>1 Sek.<br>20 Sek.<br>Permanent |
| a1            | Aktivierung des Alarmrelais der Druckerplatine<br>(Relais Prn)      | 3     | Flag | Ja                          |                                               |
| a2            | Logik des Alarmrelais                                               | 3     | Flag | Normalerweise<br>abgefallen |                                               |
| a2            | Funktion des Relais RL1                                             | 3     | Flag | Reset Modem                 | Reset Modem<br>Ernste Alarme                  |
| a3            | Aufzeichnungszeitraum der Analogvariablen mit niedriger Frequenz LF | 3     | Min. | 15 Min.                     | 1 Min.<br>480 Min.                            |
| a3            | Aufzeichnungszeitraum der Analogvariablen mit                       | 3     | Sek. | 30 Sek.                     | 1 Sek.                                        |

| Code  | Beschreibung                                                                                       | Ebene | Тур    | Default          | Mögliche                                                      |
|-------|----------------------------------------------------------------------------------------------------|-------|--------|------------------|---------------------------------------------------------------|
| Maske |                                                                                                    |       |        |                  | Einstellungen                                                 |
|       | hoher Frequenz HF                                                                                  |       |        |                  | 1800 Sek.                                                     |
| a3    | Aufzeichnungszeitraum der Digitalvariablen                                                         | 3     | Sek.   | 20 Sek.          | 5 Sek.<br>1800 Sek.                                           |
| a4    | Log Variablen: Alarmmeldung Speicher voll                                                          | 3     | Flag   | Aktiviert        | Aktiviert<br>Deaktiviert                                      |
| a5    | Log Variablen: Reset des Indikators des freien                                                     | 2     | Flag   | Ausdruck         | Seriell. Herunterladen                                        |
|       | Speicherplatzes                                                                                    |       |        | Bericht          | Ausdruck Bericht                                              |
| g1    | Name der Anlage                                                                                    | 3     | String | PlantWatch       |                                                               |
| g1    | Code der Anlage                                                                                    | 3     |        | 1                | 1-32000                                                       |
| g2    | Gerätetyp für Konfiguration                                                                        | 3     | Flags  |                  | Ir32, Ir32c                                                   |
| g2    | Kategorie Namen Applikation X 32                                                                   | 3     | Flags  | -                | Namenliste                                                    |
| g2    | Inhalt Namen Applikation X 32                                                                      | 3     | Flags  | -                | Namenliste                                                    |
| g2    | Laufende Nummer Namen Applikation X 32                                                             | 3     |        | 1                | 1÷32                                                          |
| g3    | Aktivierung der Selbstkonfiguration                                                                | 3     | Flag   |                  |                                                               |
| g4    | Baudrate serielle Rs485-Leitung – Peripherien                                                      | 3     | Baud   | 19200            | 1200÷19200                                                    |
| g5    | Zugangspasswort Ebene 1                                                                            | 3     |        | 0001             | 0÷65535                                                       |
| g5    | Benutzername Ebene 1                                                                               | 3     | String | "User1"          |                                                               |
| g5    | Zugangspasswort Ebene 2                                                                            | 3     |        | 0002             | 0÷65535                                                       |
| g5    | Benutzername Ebene 2                                                                               | 3     | String | "User2"          |                                                               |
| g5    | Zugangspasswort Ebene 3                                                                            | 3     |        | 0003             | 0÷65535                                                       |
| g5    | Benutzername Ebene 3                                                                               | 3     | String | "User3"          |                                                               |
| g6    | Aktivierung der Rotation der Zustandsmasken                                                        | 1     | Flag   | Deaktiviert      | Aktiviert<br>Deaktiviert                                      |
| L1    | Einstellung der Sprache                                                                            | 2     | Flags  | Englisch         | Englisch<br>Italienisch<br>Deutsch<br>Französisch<br>Spanisch |
| m1    | Benutzung des seriellen Anschlusses internes                                                       | 3     | Flags  | Internes Modem   | Kein Modem                                                    |
|       | Modem/externes Modem/direkter serieller Anschluss                                                  | 5     | I lugs | Internes Wodelin | Internes Modem                                                |
|       |                                                                                                    |       |        |                  | Externes Modem                                                |
| m1    | Tonwahl/Pulswahl                                                                                   | 3     | Flag   | Ton              | Ton/Puls                                                      |
| m1    | Anzahl der Klingeltöne für automatische Antwort                                                    | 3     | Anzahl | 1                | 1÷99<br>99=deaktiviert                                        |
| m1    | Typ des Modems                                                                                     | 3     | Flags  | PSTN             | PSTN<br>GSM Type 1<br>GSM Type 2                              |
| m2    | Telefonnummer des Datenverarbeitungszentrums                                                       | 2     | String | "0"              |                                                               |
| m2    | Freigabe der Telefonnummer des<br>Datenverarbeitungszentrums                                       | 2     | Flags  | Deaktiviert      | Aktiviert<br>Deaktiviert                                      |
| m3    | Zugangspasswort vom Datenverarbeitungszentrum                                                      | 3     | Zahl   | 00004            |                                                               |
| m3    | Benutzername für Zugang vom<br>Datenverarbeitungszentrum                                           | 3     | String | "RemoteUser"     |                                                               |
| m4    | Freigabe des Anrufes des<br>Datenverarbeitungszentrums für Übertragung der<br>Alarme               | 3     | Flag   | Deaktiviert      | Aktiviert<br>Deaktiviert                                      |
| m4    | Freigabe des Anrufes des<br>Datenverarbeitungszentrums für Herunterladen des<br>Variablenspeichers | 3     | Flag   | Deaktiviert      | Aktiviert<br>Deaktiviert                                      |
| m5    | Faxnummer 1                                                                                        | 2     | String | "0"              |                                                               |
| m5    | Faxnummer 2                                                                                        | 2     | String | "0"              |                                                               |
| m5    | Faxnummer 3                                                                                        | 2     | String | "0"              |                                                               |
| m5    | Freigabe Faxnummer 1                                                                               | 2     | Assint | Deaktiviert      | A                                                             |
| m5    | Freigabe oder Forcierung Faxnummer 2                                                               | 2     | Assint | Deaktiviert      | b.B                                                           |
| m5    | Freigabe oder Forcierung Faxnummer 3                                                               | 2     | Assint | Deaktiviert      | c.C                                                           |
| m7    | Pin für GSM-Modem                                                                                  | 3     | String |                  |                                                               |
| m8    | Freigabe der SMS-Übermittlung                                                                      | 2     | Flag   | Deaktiviert      | Aktiviert                                                     |

| Code     | Beschreibung                                                                               | Ebene | Тур               | Default              | Mögliche                 |
|----------|--------------------------------------------------------------------------------------------|-------|-------------------|----------------------|--------------------------|
| Maske    |                                                                                            |       |                   |                      | Einstellungen            |
|          |                                                                                            |       |                   |                      | Deaktiviert              |
| m8       | Telefonnummer des SMS-Service-Centers des<br>Mobilfunkbetreibers                           | 3     | String            |                      |                          |
| m9       | Passwort für Verbindung mit SMS-Service-Center<br>TAP                                      | 2     | String            |                      |                          |
| m9       | Baudrate für Verbindung mit SMS-Service-Center                                             | 2     | Baud              | 19200                | 1200-38400               |
| m9       | Protokolltyp für Verbindung mit SMS-Service-<br>Center                                     | 2     | Flags             | UCP                  | UCP-TAP                  |
| m9       | Parität für Verbindung mit SMS-Service-Center                                              | 2     | Flags             | None                 | None<br>Odd              |
|          |                                                                                            |       |                   |                      | Even                     |
| m9       | Bit-Zahl für Verbindung mit SMS-Service-Center                                             | 2     | Flag              | 8                    | 7-8                      |
| m10      | Handynummer des Empfängers A                                                               | 2     | String            | "0"                  |                          |
| m10      | Handynummer des Empfängers B                                                               | 2     | String            | "0"                  |                          |
| m10      | Handynummer des Empfängers C                                                               | 2     | String            | "0"                  |                          |
| m10      | Freigabe der Handynummer des Empfängers A                                                  | 2     | Flag              | Deaktiviert          | -, A                     |
| m10      | Freigabe der Handynummer des Empfängers B                                                  | 2     | Flag              | Deaktiviert          | -, B                     |
| m10      | Freigabe der Handynummer des Empfängers C                                                  | 2     | Flag              | Deaktiviert          | -, C                     |
| mal      | Setup der Uhr                                                                              | 1     | Datum-<br>Uhrzeit |                      |                          |
| ma2      | Befehl Löschen des Alarmspeichers                                                          | 3     | Flag              |                      |                          |
| ma2      | Befehl Löschen des Variablenspeichers                                                      | 3     | Flag              |                      |                          |
| ma3      | Befehl Rückstellung des Indikators des freien<br>Speicherplatzes für Variablenaufzeichnung | 2     | Flag              |                      |                          |
| p1       | Druckerplatine                                                                             | 2     | Flag              | Deaktiviert          | Aktiviert<br>Deaktiviert |
| p1       | Tastenfunktion Druckerplatine                                                              | 2     | Flags             | Bericht Werte        | Deaktiviert              |
|          |                                                                                            |       |                   |                      | Bericht Werte            |
|          |                                                                                            |       |                   |                      | Tagesberichtt            |
|          |                                                                                            |       |                   |                      | Grupp. Tagesbericht      |
|          |                                                                                            | 2     | <b>T</b> 1        | 15 16                | Wochenbericht            |
| pl       | Intervall taglicher Ausdruck über Taste auf                                                | 2     | Flags             | 15 Min.              | 10 Min.<br>15 Min        |
|          | Druckerplatine                                                                             |       |                   |                      | 15 Min.<br>20 Min        |
| 2        | Eroigaba Eabtzait Ausdruak Log Alarma                                                      | 2     | Flog              | Dealttiviart         | 50 Mill.                 |
| p2       | Freigabe Echizen-Ausdruck Log Alarme                                                       | 2     | Flag              | Deakuvien            | Aktiviert                |
| p2       | Freigabe und Frequenz periodischer Ausdruck der                                            | 2     | Flags             | Deaktiviert          |                          |
| 1        | Istwerte                                                                                   |       | Ũ                 |                      | 15 Min.                  |
|          |                                                                                            |       |                   |                      | 30 Min.                  |
|          |                                                                                            |       |                   |                      | 45 Min.                  |
|          |                                                                                            |       |                   |                      | 1 Stunde                 |
|          |                                                                                            |       |                   |                      | 1.5 Stunden              |
|          |                                                                                            |       |                   |                      | 2 Stunden                |
|          |                                                                                            |       |                   |                      | 4 Stunden                |
|          |                                                                                            |       |                   |                      | 8 Stunden                |
|          |                                                                                            |       |                   |                      | 12 Stunden               |
|          |                                                                                            |       |                   |                      | 24 Stunden               |
| p3       | Freigabe und Intervall täglicher Ausdruck des                                              | 2     | Flags             | 15 Min.              |                          |
|          | Speichers                                                                                  |       |                   |                      | 10 Min.                  |
|          |                                                                                            |       |                   |                      | 15 Min.                  |
| n3       | Uhrzeit täglicher Ausdruck des Speichers                                                   | 2     | hh·mm             | 12:00                | 50 WIIII.                |
| p3<br>p4 | Freigabe und Intervall gruppierter, töglicher                                              | 2     | Flag              | 12.00<br>Deaktiviert | Aktiviert                |
|          | Ausdruck des Speichers                                                                     | -     | 1 lag             |                      | Deaktiviert              |
| ۔<br>-   |                                                                                            |       | 1.53              |                      | Ĩ                        |
| p5       | Freigabe und Tag wöchentlicher Ausdruck des                                                | 2     | Flag              | Deaktiviert          |                          |
|          | speicners                                                                                  |       |                   |                      | 50<br>Mo                 |
|          |                                                                                            |       | 1                 | 1                    | UNIO                     |

| Code<br>Maske  | Beschreibung                                                                           | Ebene | Тур     | Default                           | Mögliche<br>Einstellungen      |
|----------------|----------------------------------------------------------------------------------------|-------|---------|-----------------------------------|--------------------------------|
|                |                                                                                        |       |         |                                   | <br>Sa                         |
| p5             | Uhrzeit wöchentlicher Ausdruck des Speichers                                           | 2     | hh: mm  | 12:00                             |                                |
| PC             | Verzögerung Alarme mit langer Verzögerung für<br>Fernmeldung (long delayed)            | PC    |         | 30 Min.                           | 1 Min. ÷ 18 h                  |
| PC             | Verzögerung Alarme mit kurzer Verzögerung für<br>Fernmeldung (short delayed)           | PC    |         | 3 Min.                            | 1 Min. ÷ 18 h                  |
| PC             | Priorität Alarm Netzausfall Peripheriegerät<br>(unmittelbar/kurz/lang) für Fernmeldung | PC    | Flags   | Kurz verzögert<br>(Short delayed) |                                |
| PC             | Priorität Alarm Timeout Drucker<br>(unmittelbar/kurz/lang)<br>für Fernmeldung          | PC    | Flags   | Lang verzögert<br>(Short delayed) |                                |
| PC             | Selbstaktivierungszeit Alarme nach Wartungseingriff                                    | PC    | Stunden | 48                                | 1-200                          |
| PC             | Modalität der Aufzeichnung der Analogvariablen max./min./mittel/unmittelbar X nvar     | PC    |         | unmittelbar                       |                                |
| PC             | Frequenz der Verbindung mit Service-Center für Herunterladen                           | PC    | Tage    | 0                                 | 0 = deaktiviert<br>1 ÷ 14 Tage |
| PC             | String Initialisierung externes Modem (Daten-<br>Modus)                                | PC    | String  | UsRob                             |                                |
| PC             | String Initialisierung externes Fax/Modem (Fax-<br>Modus)                              | PC    | String  | UsRob                             |                                |
| PC             | Nicht-Standard-Sprachen                                                                | PC    |         |                                   |                                |
| Mplant<br>Modi | Parameteränderung der Geräte                                                           | PC    |         |                                   |                                |

Tab. 9.2.1

### 9.3 Beschreibung der Parameter

Die Abbildungen stellen die wichtigsten Masken dar.

| Menü            |                  |
|-----------------|------------------|
| Konfiguration   |                  |
| Wartung         |                  |
| Passwort:00000  |                  |
|                 |                  |
|                 |                  |
| Benutzer: User3 | >Allgemeine      |
| >Wartung        | >Fax-Modem       |
| >Parameter      | >Drucker         |
| >Sprache        | >Alarme/Speicher |
|                 |                  |

Abb. 9.3.1

### 9.3.1 Wartung

### 9.3.1.1 Setup der Uhr

| ma1              |
|------------------|
| Setup Uhr        |
| Datum: 3/11/2000 |
| Zeit: 16:25      |
|                  |

#### Abb. 9.3.1.1.1

In den Feldern können die Uhrzeit und das Datum der internen Uhr eingestellt werden. Die effektive Aktualisierung erfolgt, sobald man die Maske ohne ausdrückliche Bestätigung verlässt. Bei der Aktualisierung wird die Sekundenzählung auf Null gestellt.

### 9.3.1.2 Löschen des Alarmspeichers (Log Alarme)

| ma2              |
|------------------|
| Löschen Log      |
| Alarme           |
|                  |
| Bestätigen: Nein |
|                  |

Abb. 9.3.1.2.1

N. B.: Die Bestätigung des Feldes führt zur vollständigen Löschung des Alarmspeichers.

9.3.1.3 Löschen des Variablenspeichers (Log Variablen)

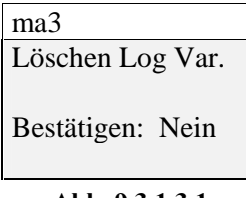

Abb. 9.3.1.3.1

N. B.: Die Bestätigung des Feldes führt zur vollständigen Löschung des Variablenspeichers.

#### 9.3.1.4 Reset des Indikators für freien Speicherplatz

| ma3                |
|--------------------|
| Log Variablen      |
| Indik.fr. Speicher |
| Reset: Nein        |
| Fr. Speicher 93%   |
| Abb. 9.3.1.4.1     |

### N. B.: Die Bestätigung des Feldes führt zum Reset des Indikators des freien Speicherplatzes.

Nach dieser Handlung beträgt der freie Speicherplatz wieder 100%. Dabei werden auch die Alarme für Speicher voll rückgesetzt; die gespeicherten Daten können jedoch auch weiterhin gedruckt oder heruntergeladen werden.

| 9.3.2 | Parameter | > | Allgem | eine |
|-------|-----------|---|--------|------|
|-------|-----------|---|--------|------|

| g1                       | g2                  | g3                  | g4              |
|--------------------------|---------------------|---------------------|-----------------|
| Name Installation:       | Konf. Gerät Adr.: 1 | Autom. Bestät.Gerät | RS 485 Baudrate |
| Techn. Büro IR32C        |                     | Start? Nein         |                 |
| Code Anlage: 1 KÜHLTHEKE |                     |                     | 19200 Baud      |
|                          | Gemüse 1            |                     |                 |
| g5                       | g6                  |                     |                 |
| Passwort ändern          | Rotation            |                     |                 |
| 1: 00001 User1           | Zustandsmasken      |                     |                 |
| 2: 00002 User2           | Deaktiviert         |                     |                 |
| 3: 00003 User3           |                     |                     |                 |

#### Abb. 9.3.2.1

#### 9.3.2.1 Name der Installation

Diese Zeichenfolge von 20 Zeichen identifiziert den PlantWatch.

Der Name erscheint auf allen Berichten, Faxnachrichten, in der Hauptmaske des PlantWatch und wird dem Datenverarbeitungszentrum bei der Verbindung übertragen.

#### 9.3.2.2 Code der Anlage

Diese Nummer identifiziert die Installation und wird zusammen mit dem Namen der Anlage von der Software im Computer des Datenverabeitungszentrums zur Identifizierung der eingehenden Anrufe benutzt. Die Nummer muss mit der Adresse des auf dem Supervisor konfigurierten Knotens übereinstimmen.

### 9.3.2.3 Konfiguration des Gerätes

In dieser Maske können die per Rs485-Schnittstelle vernetzten Geräte konfiguriert werden.

|             | I        | Beispiel |             |         |
|-------------|----------|----------|-------------|---------|
| Konf. Gerät | Adr: adr |          | Konf. Gerät | Adr.: 1 |
| Gerätetyp   |          |          | IR32C       |         |
| Kategorie   |          |          | KÜHLTHEKE   |         |
| Inhalt      | NR       |          | Gemüse      | 1       |

#### Abb. 9.3.2.3.1

- Das Feld **Adresse** stellt die physische Adresse des Gerätes dar; wird sie geändert, zeigen die anderen Felder die aktuellen Einstellungen des gewählten Gerätes an.

- Das Feld **Gerätetyp** bestimmt die Erkennung des Gerätes und die korrekte Verwaltung der Alarme. Die einstellbaren Gerätetpyen sind alle "Templates", die im Flash-Speicher des PlantWatch geladen sind (maximal 32).

Die Werkseinstellung von PlantWatch sieht die Vernetzung aller anschließbaren Carel-Regler vor; aus diesem Grund existiert nur ein "Template" für jedes Gerät.

Im Programm PlantWatch Manager können diese Templates jedoch individuell gestaltet oder je nach spezifischer Anwendung neu erstellt werden (siehe Kapitel Konfiguration mit PlantWatch Manager). Der Gerätetyp muss immer mit dem Modell des effektiv angeschlossenen Carel-Reglers übereinstimmen; ansonsten wird ein Alarm ausgelöst. - Die Felder **Kategorie**, **Inhalt** und **Nummer NR** stellen den Benutzernamen des Gerätes dar (Kühltheke,

Kühlzelle, Klimagerät, Kaltwassersatz, etc.). Jedesmal, wenn PlantWatch eine Nachricht über das Gerät erstellt, wird dieser Name verwendet.

PlantWatch enthält eine Reihe von vorbestimmten Namen, die einen genügend klaren Deskriptor des Gerätes erzeugen.

Das Konfigurationsprogramm *PlantWatch Manager* ermöglicht auch die Erstellung von spezifischen Namen. ACHTUNG: Die Änderung der Konfigurationsdaten der Anlage (Typ, Adresse und Anzahl der angeschlossenen Peripheriegeräte) führt zur Löschung des Variablenspeichers. Vor der Änderung muss also der gesamte Datenspeicher heruntergeladen oder gedruckt werden.

### 9.3.2.4 Automatische Konfiguration des Gerätes

In dieser Maske kann die Funktion der Selbstkonfiguration der Geräte aktiviert werden; dieses Verfahren ist dann nützlich, wenn PlantWatch ein Setup mit bereits angeschlossenen und funktionierenden Geräten durchführt. Das Feld *Gerätetyp* der vorherigen Maske kann hierbei auf der Grundlage der von den Peripheriegeräten selbst erfassten Informationen automatisch konfiguriert werden.

Anschließend müssen die Namen die Geräte (Kategorie, Inhalt) vom Benutzer in der vorherigen Maske eingestellt werden. Während des Verfahrens wird auch die Anwesenheit des Druckermoduls überprüft (siehe entsprechende Konfigurationsmasken).

Wurden im Programm *PlantWatch Manager* mehrere *Templates* definiert, die dasselbe Gerät beschreiben, wählt das automatische Verfahren den ersten Deskriptor, den es findet. Entspricht im Speicher kein *Template* den installierten Geräten, erscheint das Zeichen '?', das die Adressen der nicht erkannten Geräte anzeigt.

### 9.3.2.5 Baudrate RS485

Dieser Parameter konfiguriert die Übertragungsgeschwindigkeit des PlantWatch auf der seriellen Rs485-Leitung. Die Standard-Baudrate beträgt 19200 Baud. Einige Geräte benutzen jedoch nur 9600 Baud; in diesem Fall muss PlantWatch diesem Wert angepasst werden.

Achtung: Auf derselben seriellen Leitung können nicht Geräte mit verschiedenen Baudrates vernetzt werden.

#### 9.3.2.6 Passwort ändern

In dieser Maske können das *Passwort* und der *Username* für die drei Zugangsebenen des PlantWatch eingestellt werden.

Der Zugang zu dieser Maske ist nur dem Benutzer der Ebene 3 möglich.

| Passwort ändern |  |
|-----------------|--|
| 1: 00001 User1  |  |
| 2: 00002 User2  |  |
| 3: 00003 User3  |  |
|                 |  |

### Abb. 9.3.2.6.1

Die Felder *Passwort* sind numerische Felder und auf den Wert 65536 begrenzt, während die Felder *Username* alphanumerische Felder mit maximal 11 Zeichen sind.

### 9.3.2.7 Rotation der Zustandsmasken

Aktiviert man diesen Parameter, erfolgt die Rotation der Masken automatisch (siehe Absatz "Automatische Rotation der Zustandsmasken").

| m1                    | m2                  | m3                   | m4                      |
|-----------------------|---------------------|----------------------|-------------------------|
| Konfig. Modem Ring: 1 | Datenverarb.Zentrum | Datenverarb.Zentrum  | Datenverarb.Zentrum     |
| Kein Modem            | Freigabe Anruf: Ja  | Passwort ändern      | Anruf für:              |
| Wählmodus: Ton        | 0499716698          | Passw. Benutzer:     | Send. Alarme: Nein      |
| Typ: PSTN             | Anruftest: Nein     | 00004 RemoteUser     | Herunterlad.Log: Nein   |
| m5                    | m6                  | m7                   | m8                      |
| Konfiguration Fax     | Test Faxanruf       | Konfig. GSM-Modem    | Konfig. SMS             |
| A:04371234567         | Fax Service: A      |                      | Freig.Übermittl.SMS: Ja |
| b:0123456789          | Anruftest:Nein      | Pin: 3241            | SMS-Service-Center      |
| c:0123456789          |                     |                      | +393492000200           |
| m9                    | m10                 | m11                  |                         |
| Konfig.SMS via PSTN   | SMS-Empfänger       | Test SMS-Übermittl.: |                         |
| Passw:                | A:00393475272983    | Empfänger :A         |                         |
| Baud: 19200 UCP       | B:00393484427822    | Nein                 |                         |
| Parität: None Bit: 8  | C:0039123456002     |                      |                         |

### 9.3.3 Parameter > Fax-Modem

Abb. 9.3.3.1

### 9.3.3.1 Konfiguration des Modems

In dieser Maske befinden sich die Felder, um den seriellen Anschluss des Modems, den Wählmodus mit Puls- oder Tonwahl, die Anzahl der Klingeltöne für die automatische Antwort und die Konfiguration des Modemtyps einzustellen. Die möglichen Einstellungen sind:

| Einstellung           | Anschluss      | Funktion                             | Anmerkungen                                    |
|-----------------------|----------------|--------------------------------------|------------------------------------------------|
| Kein Modem            | Seriell Rs232  | Benutzung eines direkten Supervisors |                                                |
|                       |                | in Rs232 oder für serielles Setup    |                                                |
| <b>Externes Modem</b> | Seriell Rs232  | Externes Modem UsRobotics            | Andere Modemmodelle können                     |
|                       |                |                                      | benutzt werden, wenn die                       |
|                       |                |                                      | Initialisierungsstrings im " <i>PlantWatch</i> |
|                       |                |                                      | Manager" geändert werden.                      |
| <b>Internes Modem</b> | Seriell intern | Diese Einstellung gilt nur bei       |                                                |
|                       |                | PlantWatch Modell PLW00M0000;        |                                                |
|                       |                | für die anderen Modelle gilt die     |                                                |
|                       |                | Einstellung "Externes Modem"         |                                                |

Tab. 9.3.3.1.1

Für jede Einstellung sind die Leitungsparameter auf 115.200 Baud, keine Parität, 2 Bit stop festgelegt. Die möglichen Einstellungen für den Modemtyp sind PSTN (Festnetz) oder GSM Type 1 und GSM Type 2. Unter PSTN versteht man ein Modem für kommutierte Leitung, während GSM ein Handymodem darstellt. Die zur Zeit zertifizierten GSM-Modems sind Wavecom WMOD2B, Siemens M20T, FALCOM A2 und ETM 9000.

Für die oben angeführten Modems müssen folgenden Einstellungen getätigt werden:

| Einstellung | Modemmodell    | Baudrate |
|-------------|----------------|----------|
| Type 1      | Falcom A2      | 9600     |
|             | Wavecom WMOD2B |          |
|             | ETM 9000       |          |
| Type 2      | Siemens M20T   | 19200    |

Tab. 9.3.3.1.2

Die einsetzbaren PSTN-Modems müssen dem Standard Hayes (AT-Befehle) entsprechen und mindestens für den Standard V.34 (33600 Baud) ausgelegt sein.

Das vorkonfigurierte Modell ist US-Robotics; andere Marken und Modelle können eventuell verwendet werden, wenn die Initialisierungsstrings für Fax und Daten im "*PlantWatch Manager*" geändert werden.

Ist das konfigurierte Modell ein PSTN-Modem, ermöglicht das Feld **Ring: n** die Einstellung der Anzahl der Klingeltöne, die PlantWatch abwartet, bevor er auf einen eingehenden Anruf antwortet. Auch wenn im Feld Werte von 1 bis 99 eingetragen werden können, wird empfohlen, nicht mehr als 5-6 Klingeltöne einzustellen, um die Grenzwerte des Telefonbetreibers nicht zu überschreiten. Soll PlantWatch auf keinen Anruf anworten, muss 99 eingestellt werden; in diesem Fall kann er Anrufe tätigen, aber keine empfangen, weder zum Lesen der Daten noch zur Änderung der Konfiguration.

### 9.3.3.2 Konfiguration des Datenverarbeitungszentrums

Die wichtisten, einzustellenden Parameter sind die globale Freigabe des Anrufes und der Telefonnummer des Zentrums. Das Feld **Anruftest** ermöglicht einen Probeanruf.

Vor dem Probeanruf muss die Konfiguration gespeichert werden, damit die angezeigten Parameter operativ werden. Die Anrufe des Zentrums dienen sowohl der Meldung der Alarme als auch dem Herunterladen der Speicher. Beide Funktionen können getrennt aktiviert werden.

Die Felder "Passwort" und "Benutzer" müssen so eingestellt werden, dass sie mit den Einstellungen des MasterPlant oder des Konfigurationsprogrammes *PlantWatch Manager* übereinstimmen.

Die werkseingestellten Zugangsmöglichkeiten erlauben jede Ferneinstellung.

Anschließend kann der Benutzer im Konfigurationsprogramm die erlaubten Handlungen einschränken.

### 9.3.3.3 Konfiguration des Fax

|                | Konfiguration Fax |
|----------------|-------------------|
|                | A:04371234567     |
|                | b:0123456789      |
| Abb. 9.3.3.3.1 | c:0123456789      |

Die einzustellenden Parameter sind die Freigabe des Anrufes und die anzurufenden Faxnummern. Je nach Buchstabe im linken Feld können die Anrufe der Faxnummern B und C vom Ausgang des Anrufes der vorherigen Nummer abhängen, d.h. C von B und B von A.

| Angaben im linken Feld | Beschreibung                                               |
|------------------------|------------------------------------------------------------|
| -                      | Anruf deaktiviert.                                         |
| A B C (Großbuchstabe)  | Anruf aktiviert, verbindlich für die Nummern A, B, C.      |
| b c (Kleinbuchstabe)   | Anruf aktiviert, aber bedingt durch den Ausgang der Anrufe |
|                        | der Nummern A oder B .                                     |

Tab. 9.3.3.3.1

Die Maske

| Test Faxanruf   |
|-----------------|
| Fax Service: A  |
| Anruftest: Nein |
|                 |

Abb. 9.3.3.3.2

ermöglicht einen Probeanruf eines Faxempfängers A, B oder C nach erfolgter Speicherung der Konfiguration, damit die angezeigten Parameter operativ werden.

### 9.3.3.4 Konfiguration des GSM-Modems

Ist das angeschlossene Modem ein GSM-Handy-Modem, kann die PIN-Nummer (Personal Identity Number) konfiguriert werden.

Die Übertragung der PIN an das Modem erfolgt nur, wenn es die eingefügte SIM-Karte erfordert; bei Karten mit deaktivierter PIN kann dieser Parameter jeden Wert annehmen.

Wird dieser Parameter falsch eingegeben, überträgt PlantWatch die PIN nur einmal und löst den Alarm "Fehler PIN" aus. Beim Ausschalten und erneuten Einschalten des PlantWatch wird die PIN wieder übertragen: nur 3 Versuche sind möglich. Dann muss die SIM-Karte entfernt und über ein Handy mit der PUK entsperrt werden.

### 9.3.3.5 Konfiguration der SMS

### **GSM-Modem**

Für die Übermittlung der SMS-Nachrichten mittels GMS-Modem muss die Nummer des Service-Centers des Mobilfunkbetreibers der SIM-Karte eingegeben werden. Vor der eigentlichen Nummer muss die internationale Vorwahlnummer angegeben werden (+49 für Deutschland). Wird das Nummernfeld ausgelassen (nur Leerzeichen), wird die Nummer dem Modem nicht gesendet, sondern es wird die Nummer auf der SIM-Karte, wenn bereits eingefügt oder vom Betreiber vorkonfiguriert, benutzt.

### **PSTN-Modem**

Für die Übermittlung der SMS-Nachrichten mittels PSTN-Modem muss die Nummer des Service-Centers eines Mobilfunkbetreibers mit den Standards UCP/TAP eingegeben werden.

Diese Nummer wird vom Modem gewählt, um die Verbindung mit dem Center herzustellen (siehe auch Absatz SMS-Nachrichtenübermittlung via PSTN-Modem (Festnetz).

In der **Maske m9** müssen die Parameter Passwort (**Passw**), Baud, Parität, Bit und Protokolltyp (UCP/TAP) in Übereinstimmung mit den Daten des Betreibers eingestellt werden. Vor allem die Werte Parität, Bit und Protokolltyp müssen eingehalten werden; sind sie nämlich falsch, ist eine Verbindung nicht möglich.

Das Passwort wird nur vom TAP-Protokoll benutzt und muss dann eingegeben werden, wenn der Service-Center ein passwortgeschütztes Log-In vorsieht; normalerweise wird nichts eingetragen. Außerdem kann die Übermittlung der SMS-Nachrichten mit dem entsprechenden Flag in der Maske **m8** aktiviert oder deaktiviert werden.

### 9.3.3.6 SMS-Empfänger

In den Feldern der Empfänger der SMS-Nachrichten können bis zu 3 Nummern eingegeben werden (A, B und C). Neben jeder Nummer befindet sich ein Flag, um die Übermittlung zu aktivieren oder deaktivieren. Die Übertragung der SMS erfolgt gleichzeitig und nicht bedingt an alle aktivierten Nummern.

Die Nachrichten gelten als gesendet, sobald der Betreiber die Nachricht akzeptiert; für die effektive Weiterleitung an die Handynummer des Empfängers sorgt der Betreiber.

Des Weiteren ist eine Maske vorhanden, um einen Übertragungstest an den gewählten Empfänger auszuführen; zuvor muss natürlich die Konfiguration gespeichert werden, damit die angezeigten Parameter operativ werden.

### 9.3.4 Parameter > Drucker

| p1                 | p2                  | p3                 | p4                  | p5                 |
|--------------------|---------------------|--------------------|---------------------|--------------------|
| Drucker: Aktiviert | Automat. Ausdrucke  | Automat. Ausdrucke | Automat. Ausdrucke  | Automat. Ausdrucke |
| Funkt. Taste:      | Ausdruck Alarme: Ja | Tagesbericht       | Grupp. Tagesbericht | Wochenbericht      |
| Bericht Werte      | Frq.Bericht Var. 15 | Interv.: 10 Min    | Aktiviert           | Tag: Di            |
| Interv.: 10 Min    | Min                 | Uhrzeit Ausdruck:  |                     | Uhrzeit Ausdruck:  |
|                    |                     | 9:08               |                     | 11:00              |

Abb. 9.3.4.1

### 9.3.4.1 Konfiguration des Druckers

In der Maske p1 befinden sich das Aktivierungsflag und die Funktion, die der Taste auf dem Modul PLW0PPRT00/ PLW0PPRD00 zugewiesen werden soll.

Wird das Aktivierungsflag deaktiviert, sind alle Druckerfunktionen gesperrt, und es wird kein Alarm des Druckers oder des Moduls ausgelöst.

Die Taste auf dem Druckermodul kann folgende Funktionen übernehmen:

- Keine (Deaktiviert).
- Unmittelbarer Ausdruck des Berichtes der Istwerte (Bericht Werte).
- Ausdruck des Tagesberichtes (**Tagesbericht**): in diesem Fall ermöglicht der Parameter Intervall (**Interv.**) in derselben Maske die Einstellung des Aufzeichnungsintervalls des Berichtes (siehe Absatz "Automatische Ausdrucke").
- Ausdruck des gruppierten Tagesberichtes (**Grupp. Tagesbericht**): in diesem Fall hat der Parameter Intervall (**Interv.**) keinen Einfluss, da er fix auf 1 Stunde eingestellt ist.
- Ausdruck des Wochenberichtes (**Wochenbericht**): in diesem Fall hat der Parameter Intervall (**Interv.**) keinen Einfluss, da er fix auf 1 Stunde eingestellt ist.

Die täglichen Ausdrucke durch Drücken der Taste beziehen sich auf den laufenden Tag von 00:00 Uhr bis zum Augenblick des Ausdruckes.

Die wöchentlichen Ausdrucke beziehen sich auf die Woche vor dem Ausdrucktag und umfassen den laufenden Tag also nicht.

Das Drücken der Taste des Moduls für 4 Sekunden annulliert den Druckauftrag und erzwingt einen Seitenwechsel.

### 9.3.4.2 Automatische Ausdrucke

Die Konfigurationsmasken der automatischen und zeitabhängigen Ausdrucke ermöglichen die Aktivierung und Konfiguration der folgenden Funktionen:

- 1. Echtzeit-Ausdruck der Alarme (Ausdruck Alarme).
- 2. Aktivierung und Frequenz der Berichte der Werte (Frq. Bericht Werte).
- 3. Aktivierung des Tagesberichtes (**Tagesbericht**), Uhrzeit des Ausdruckes und Einstellung des Aufzeichnungsintervalls des Berichtes (siehe Absatz "Automatische Ausdrucke").
- 4. Aktivierung des gruppierten Tagesberichtes (**Grupp. Tagesbericht**). Der Parameter, der die Uhrzeit des Ausdruckes festlegt, ist derselbe des vorhergehenden Ausdruckes.
- 5. Aktivierung des Wochenberichtes (Wochenbericht). Die Parameter dieser Funktion sind der Wochentag und die Uhrzeit des Ausdruckes.

Für die Punkte 2, 3 und 5: die Deaktivierung erfolgt mit der Einstellung "-----".

### 9.3.5 Parameter > Alarme/Speicher

| a1                 | a2                | a3                  | a4             | a5                   |
|--------------------|-------------------|---------------------|----------------|----------------------|
| Alarmmeldungen     | Logik Alarmrelais | Aufzeichnungszeiten | Log Variablen  | Log Variablen        |
| Summer: Permanent  | Norm. abgefallen  | Zeit DIG: 30s       | Alarmmeldung   | Reset Indik. Fr.     |
| Akt. Relais: 5s    | Funkt. 2. Relais  | Zeit HF: 60s        | Speicher voll: | Speicherplatz durch: |
| Relais Prn: Deakt. | Reset Modem       | Zeit LF: 5m         | Aktiviert      | serielles            |
|                    |                   |                     |                | Herunterladen        |

Abb. 9.3.5.1

### 9.3.5.1 Aktivierungszeit des Summers oder Deaktivierung

Dieser Parameter legt die Aktivierungszeit des Summers im Alarmfall fest; folgende Einstellungen sind möglich:

| Deaktiviert            | Immer ausgeschaltet                                                                   |
|------------------------|---------------------------------------------------------------------------------------|
| 1, 2, 5, 10, 15 und 20 | Der Summer ist für die eingestellte Zeit oder bis zur manuellen Ausschaltung über die |
| Minuten                | Taste( $\bigcirc$ ) aktiv.                                                            |
| Permanent              | Der Summer ist bis zur manuellen Ausschaltung über die Taste ( ) aktiv.               |
|                        |                                                                                       |

Bestehen die Alarmbedingungen nicht mehr, wird der Summer immer deaktiviert.

# Tab. 9.3.5.1.1

### 9.3.5.2 Aktivierungszeit des Alarmrelais (RL2)

Dieser Parameter legt die Aktivierungszeit des Alarmrelais (RL2) fest; folgende Einstellungen sind möglich:

| Deaktiviert            | Relais immer ausgeschaltet                                                            |
|------------------------|---------------------------------------------------------------------------------------|
| 1, 2, 5, 10, 15 und 20 | Das Relais ist für die eingestellte Zeit oder bis zur manuellen Ausschaltung über die |
| Minuten                | Taste( $\bigcirc$ ) für 3 Sekunden aktiv.                                             |
| Permanent              | Das Relais ist bis zur manuellen Ausschaltung über die Taste(🛆) für 3 Sekunden aktiv. |
|                        | Tab. 9.3.5.2.1                                                                        |

Bestehen die Alarmbedingungen nicht mehr, wird das Relais immer deaktiviert.

### 9.3.5.3 Aktivierung des Alarmrelais der Druckerplatine (Relais Prn)

Wird dieser Parameter aktiviert, kann der Zustand des lokalen Relais über das Relais der Druckerplatine reproduziert werden.

Die Logik des Relais, also im Alarmfall abgefallen oder angezogen, hängt vom Zustand der Dipschalter auf der Platine ab; in diesem Fall ist die Aktivierung des Relais permanent, d.h. bei Alarm aktiviert und im Normalfall deaktiviert.

Wird diese Option aktiviert, übernimmt das Relais der Druckerplatine die doppelte Funktion des Watch-dogs (Überwachungsschaltung) des RS485-Netzwerkes und der Meldung der vom PlantWatch ausgelösten Alarme.

### 9.3.5.4 Logik des Alarmrelais (RL2)

Dieser Parameter ermöglicht die Einstellung der Logik des lokalen Alarmrelais (normalerweise angezogen oder abgefallen).

### 9.3.5.5 Funktion des zweiten Relais (RL1)

Das zweite Relais (Abbildung **1.3.1-** E), das normalerweise für die Resetfunktion des externen Modems verwendet wird, kann auch für die Meldung von ernsten Alarmen im PlantWatch konfiguriert werden; in diesem Fall ist das Relais normalerweise angezogen und öffnet sich nur im Alarmfall oder bei Netzausfall.

### 9.3.5.6 Aufzeichnungszeit der Analogvariablen mit hoher-niedriger Frequenz und der Digitalvariablen

Mit diesen Parametern kann die Frequenz der Aufzeichnungen der Variablen eingestellt werden; für weitere Details siehe Kapitel *Variablenspeicher*.

### 9.3.5.7 Alarmmeldung Speicher voll

Die Freigabe dieses Parameters ermöglicht die Aktivierung von lokalen und externen Meldungen für das automatische Herunterladen der Speicher im Service-Center. Außerdem informiert er den Benutzer über die Gefahr des Datenverlustes, wenn kein Herunterladen der Daten über die serielle Leitung oder kein Ausdruck erfolgt.

### 9.3.5.8 Log Variablen Reset des Indikators des freien Speicherplatzes

Der Indikator zeigt den Prozentsatz des freien Speicherplatzes für die Aufzeichnung an und kann den Alarm Speicher voll auslösen. Je nach Modalität der Datenspeicherung, des Ausdruckes der Berichte oder der Übertragung des Speichers an einen Service-Center muss das Resetverfahren dieses Indikators so eingestellt werden, dass eine fehlgeschlagene Verbindung mit dem Service-Center oder ein nicht ausgeführter Ausdruck eines Berichtes einen Alarm auslöst.

### 9.3.6 Einstellung der Sprache

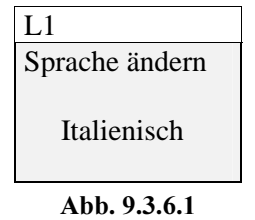

Dieser Parameter ermöglicht die Änderung der von PlantWatch im Bedienteil und zur Erstellung von Berichten, Fax- und SMS-Nachrichten benutzten Sprache.

# **10. SCHNELLKONFIGURATION**

Die Werkseinstellungen von PlantWatch können vielseitigen und verschiedenartigen Anwendungen angepasst werden; der Benutzer kann also durch die Einstellung weniger Parameter das Produkt schnell installieren.

Führen Sie nach der Installation des Reglernetzes und eventueller Peripheriegeräte (Drucker, Modem) folgende Handlungen aus:

- Versorgen Sie PlantWatch und die vernetzten Geräte (Ir32, MPX, Druckerplatine...).
- Konfigurieren Sie die Adressen der Geräte.
- Betreten Sie das Konfigurationsmenü und geben Sie das werkseitige Passwort 3 ein.
- Überprüfen Sie und stellen Sie eventuell die Uhr in der Maske **ma1** ein.
- Wählen Sie das Menü Automatische Konfiguration der Geräte, Maske **g3**, und starten Sie das Verfahren.
- Nach Beendung des Verfahrens werden auf dem Display alle angeschlossenen Peripheriegeräte angezeigt. Gehen Sie zum nächsten Schritt über. Sollten einige Peripherien nicht erfasst werden, überprüfen Sie die Anschlüsse des Rs485-Netzwerkes, die Anwesenheit des Abschlusswiderstandes (120 Ohm) und die Adressen der Geräte und wiederholen Sie die Schritte.
   Wurden einige Peripherien noch nicht installiert, kann die Konfiguration trotzdem durchgeführt werden, wobei der Typ und die Adresse dieser Peripherien manuell eingestellt werden müssen.
- Wählen Sie das Menü Konfiguration der Geräte, Maske **g2**, und weisen Sie den Geräten ihren Funktionen entsprechend Namen zu (**das Feld Peripherietyp** wurde bereits im automatischen Verfahren eingestellt und darf also **nicht geändert** werden).
- Geben Sie in der Maske g1 den Namen und die physische Adresse der Installation an; achten Sie darauf, nicht Namen oder Adressen zu benutzen, die bereits anderen Installationen zugewiesen wurden.
- Konfigurieren Sie die Daten, sofern vorhanden, für die Fernmeldungen mittels FAX, SMS, Anruf des Datenverarbeitungszentrums und testen Sie ihre Funktionstüchtigkeit in den entsprechenden Probemasken.
- Überprüfen Sie die Aufzeichnungszeiten der Variablen und die Einstellungen der automatischen Ausdrucke.
- Stellen Sie außerdem die Logik des Alarmrelais entsprechend den Anschlüssen ein.

# 11. KONFIGURATION MIT PLANTWATCH MANAGER

# 11.1 Allgemeine Merkmale

Die vielseitigen Einsatzmöglichkeiten des PlantWatch können **nur** mit der Konfigurationssoftware **PlantWatch Manager** ausgeschöpft werden. Dieses Programm arbeitet unter Windows 95, 98, NT und ermöglicht den Zugang und/oder die Änderung:

- zu allen/aller Konfigurationsparameter/n

- zu den/der Templates (Deskriptoren der anschließbaren Carel-Regler)

- zu den/der für die Ausdrucke und Faxnachrichten angezeigten und benutzen Texte/n

All diese Schritte sind über die direkte serielle Leitung oder über Modem ausführbar.

### 11.1.1 Anschlüsse und Voreinstellungen

Die Initialisierungsverfahren (Setup) können "offline" durchgeführt und als Datei gespeichert werden. Vor dem Laden (upload) der Konfiguration in PlantWatch muss jedoch der serielle Anschluss Rs232, direkt oder via Modem, ausgeführt werden.

Verwenden Sie für den direkten seriellen Anschluss das Kit PLW0PPC000. Vergewissern Sie sich, dass sich PlantWatch in der Rs232-Modalität befindet. Sieht die Konfiguration kein Modem vor (Einstellung *Kein Modem* in der Maske **m1**), kann direkt mit dem Laden begonnen werden. Sieht die Konfiguration hingegen ein internes/externes Modem vor, muss die direkte Rs232-Modalität eingestellt werden; ohne die Konfiguration zu ändern, halten Sie dazu die Taste PRG für 6 Sekunden lang gedrückt. Der Zustand Warten auf Verbindung und Verbindung wird mit Warten/aktiviert/angeschlossen angezeigt.

Die Rückkehr zum voreingestellten Betriebsmodus erfolgt automatisch nach einer Untätigkeit der seriellen Leitung von 60 Sekunden.

### 11.1.2 Änderung und Erstellung der "Templates" (Deskriptoren)

Die Werkseinstellung von PlantWatch sieht eine Standardklassifizierung der Alarme (kurz verzögerte, lang verzögerte und unmittelbare), der zu erfassenden Variablen und der entsprechenden Aufzeichnungsparameter vor. Eventuelle individuelle Konfigurationen können **nur** mit dem optionalen Programm PlantWatch Manager geschaffen werden.

### 11.1.3 Multiple "Templates" und Selbstkonfiguration

Wird in PlantWatch eine Konfiguration mit multiplen Templates desselben Peripheriemodells geladen (zum Beispiel mehrere Ir32C), ist eine Selbstkonfiguration des PlantWatch nicht möglich, d.h. es wird der erste Typ für jedes erfasste Modell benutzt. pC0 und pC0<sup>2</sup> werden als zwei unterschiedliche Peripherien erfasst, die benutzte Anwendung wird aber noch nicht erkannt. Wenn also PlantWatch die "Templates" mehrerer pCO-Anwendungen enthält, ist für diese nur eine manuelle Konfiguration möglich.

# 12. KONFIGURATION DER GERÄTE

# 12.1 Direkte Rs485-Rs232-Modalität

PlantWatch kann als serieller Konverter RS232 – RS485 für den zukünftigen Einsatz mit anderen Konfigurationssoftwares der Geräte benutzt werden. Nach der Eingabe der Adressen auf den Geräten muss ein PC an die serielle Rs232-Leitung des PlantWatch mittels Adapter PLW0PPC000 angeschlossen werden.

Betreten Sie die Konverter-Modalität folgendermaßen:

Starten Sie das Programm und befolgen Sie die Anweisungen.

Vor dem Beginn der Parameterübertragung drücken Sie die Taste (*Prg*) des PlantWatch für 6 Sekunden. Drücken Sie in der Maske "*PC setup*" die Taste ( $\downarrow$ ); es wird folgende Maske geöffnet:

| Rs485<->Rs232 |  |
|---------------|--|
| Enable: No    |  |
| Abb. 12.1.1   |  |

Drücken Sie die Taste (↓) und aktivieren Sie die direkte 232-485-Modalität.

Ab diesem Moment arbeitet PlantWatch als Konverter Rs232-Rs 485.

Nach einem Intervall von 2 Minuten ohne Datenübertragung in beide Richtungen deaktiviert PlantWatch automatisch diese Modalität und kehrt zum Normalbetrieb zurück; zum Normalbetrieb kann man auch zurückkehren, indem man im Feld *Enable* wieder den Wert: *No* wählt.

# **13. TECHNISCHE DATEN**

# 13.1 Daten der Software

| Softwareklasse und -struktur                                               | A                       |
|----------------------------------------------------------------------------|-------------------------|
| Maximale Anzahl anschließbarer Geräte                                      | 32                      |
| Anzahl speicherbarer Alarme/Ereignisse                                     | Garantierte Anzahl 4670 |
|                                                                            | Max. Anzahl 9000        |
| Anzahl speicherbarer Variablen (Speicher)32 Analogvariablen                |                         |
|                                                                            | 64 Digitalvariablen     |
| Aufzeichnungsdauer mit 32 Analogvariablen alle 10 Minuten und 64 13,5 Tage |                         |
| Digitalvariablen alle 20 Sekunden                                          |                         |
| SMS-Protokolle via PSTN-Service-Center TAP/UCP                             |                         |
| Übertragungsgeschwindigkeit externes PSTN-Modem 115.200 Baud               |                         |
| Default-PSTN-Modem US-Robotics                                             |                         |
|                                                                            | T 1 12 1                |

Tab. 13.1.1

# 13.2 Elektrische und mechanische Daten

| Versorgung                                                         |                                                                            |  |
|--------------------------------------------------------------------|----------------------------------------------------------------------------|--|
| Version PLW00B0000                                                 | 230 Vac $\pm 15\%$ 50/60 Hz interner Schutz durch PTC                      |  |
| Version PLW00U0000                                                 | 115 Vac $\pm 15\%$ 50/60 Hz interner Schutz durch PTC                      |  |
| Leistung                                                           | Ca. 10 VA                                                                  |  |
| Steckverbinder                                                     | Schraubklemmen für Leiter mit Querschnitt von 2.5 mm <sup>2</sup><br>AWG12 |  |
|                                                                    |                                                                            |  |
| Digitale Ausgänge                                                  |                                                                            |  |
| Alarmrelais                                                        | 230 Vac Wechselkontakt,                                                    |  |
|                                                                    | durch Varistor geschützte Kontakte 250 Vac                                 |  |
|                                                                    | max. 2 A resistive/induktive Last                                          |  |
| Relais für Reset des Modems                                        | 230 Vac normalerweise offen,                                               |  |
|                                                                    | durch Varistor geschützte Kontakte 250 Vac                                 |  |
|                                                                    | max. 2 A resistive/induktive Last                                          |  |
| Betriebstyp der Relais                                             | 1C (Mikrounterbrechung)                                                    |  |
| Maximale Anzahl der Kommutationen                                  | 100.000                                                                    |  |
| Isolierung zwischen den Relais und allen                           | Verstärkt                                                                  |  |
| Niederspannungsteilen                                              |                                                                            |  |
| Isolierung zwischen den Relais und dem Frontteil                   | Verstärkt                                                                  |  |
| Isolierung zwischen den beiden Relais                              | Verstärkt                                                                  |  |
| Isolierung zwischen den Klemmen desselben<br>Relais                | Funktional                                                                 |  |
| Isolierung zwischen den Niederspannungsteilen<br>und dem Frontteil | Primär                                                                     |  |
|                                                                    |                                                                            |  |
| Schnittstellen                                                     |                                                                            |  |
| Serielle, opto-isolierte asynchrone Schnittstelle                  | RS485                                                                      |  |
| Steckverbinder                                                     | 3-polige Schraubklemmen für Leiter mit min. Querschnitt                    |  |
|                                                                    | 0.14 mm <sup>2</sup> und max. Querschnitt 1.5 mm <sup>2</sup>              |  |
| Isolierung zwischen den Niederspannungsteilen                      | Funktional (<50V)                                                          |  |
| und dem seriellen Ausgang                                          |                                                                            |  |
| Maximale Kabellänge                                                | 1 km für verdrilltes Doppelkabel mit Schirm AWG20/22                       |  |
|                                                                    | und Leitfähigkeit zwischen den Leitern < 90pF/m                            |  |
| Baudrate                                                           | 1.200÷19.200 Baud                                                          |  |
| Serielle Schnittstelle RS232                                       |                                                                            |  |

| Steckverbinder      | 8-poliger Telefonstecker      |
|---------------------|-------------------------------|
| Maximale Kabellänge | 10 mt Leitfähigkeit < 2.500pF |
| Baudrate            | 1.200÷115.200 Baud            |
|                     |                               |

|                                 |                 | 0000                                                     |
|---------------------------------|-----------------|----------------------------------------------------------|
| PSTNModem 33.6 (nur fur V       | ersion PLW00W   | 0000)                                                    |
|                                 |                 |                                                          |
| Steckverbinder                  |                 | Standard RJ-11 für den direkten Anschluss an die         |
|                                 |                 | Telefonleitung                                           |
| Bauartzulassung Das Modem       |                 | ällt unter die Bauartzulassung CTR21 und kann also in    |
| fol                             | folgenden Läi   | ndern verwendet werden:                                  |
| Österreich, B<br>Island, Irland |                 | Belgien, Dänemark, Finnland, Frankreich, Griechenland,   |
|                                 |                 | d, Luxemburg, Niederlande, Portugall, Schweden,          |
|                                 | Großbritannien. |                                                          |
|                                 | In Deutschla    | nd muss ein angemessener Adapter RJ-11 für jede Leitung, |
|                                 | die Messimpu    | llse empfängt, verwendet werden. In den anderen Ländern  |
|                                 | muss ein exte   | rnes Modem verwendet werden, das der lokalen             |
|                                 | Bauartzulassu   | ing entspricht.                                          |
|                                 | ·               |                                                          |
| Sonstige Daten                  |                 |                                                          |
| Display                         |                 | Alphanumerisches LCD-Display 4x20, nicht hinterleuchtet  |
| Tastatur                        |                 | 6 Silikontasten                                          |
| Mikroprozessor                  |                 | Hitachi H8-3002 Clock 14.7 MHz                           |
| Rom                             |                 | 2 Mbyte Flash für Code, Parameter und Speicher           |
| Ram                             |                 | 256 Kbyte                                                |
| Echtzeituhr mit Lithiumbatterie |                 |                                                          |

Tab. 13.1.2

# 13.3 Allgemeine Daten

| Betriebsbedingungen                       | 0T40 mit Feuchtigkeit 20-80% nicht kondensierend |
|-------------------------------------------|--------------------------------------------------|
| Lagerbedingungen                          | 0T70 mit Feuchtigkeit 20-80% nicht kondensierend |
| Schutzart                                 | IP 65                                            |
| Isolation gegen elektrische Beanspruchung | Lang                                             |
| Wärme- und Brandschutzkategorie           | Selbstlöschend UL94-V0 Kategorie D               |
| Schutz gegen Überspannung                 | Kategorie II                                     |
| Montage                                   | Wandmontage                                      |
| PTI der Isolierungsmaterialien            | 250 V                                            |
| Schutzklasse gegen Stromschläge           | Klasse II                                        |

Tab. 13.1.3

### 13.4 Abmessungen

| Breite | 190 cm |
|--------|--------|
| Höhe   | 160 cm |
| Tiefe  | 65 cm  |

Tab. 13.1.4

Carel behält sich das Recht vor, an den eigenen Produkten ohne Vorankündigung Änderungen anbringen zu können.

| Note: |  |
|-------|--|
|       |  |
|       |  |
|       |  |
|       |  |
|       |  |
|       |  |
|       |  |
|       |  |
|       |  |
|       |  |
|       |  |
|       |  |
|       |  |
|       |  |
|       |  |
|       |  |
|       |  |
|       |  |
|       |  |
|       |  |
|       |  |
|       |  |
|       |  |
|       |  |
|       |  |
|       |  |
|       |  |
|       |  |
|       |  |
|       |  |
|       |  |
|       |  |
|       |  |
|       |  |
|       |  |
|       |  |
|       |  |
|       |  |

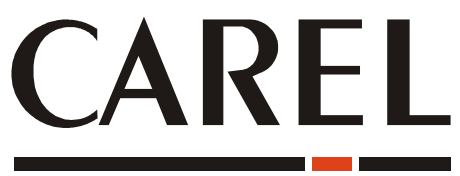

Technologie und Evolution

CAREL S.p.A. Via dell'Industria, 11 - 35020 Brugine - Padova (Italy) Tel. (+39) 049.9716611 Fax (+39) 049.9716600 http://www.carel.com - e-mail: carel@carel.com Agenzia:

Cod: +030221228 rel. 2.0 del 11/04/02